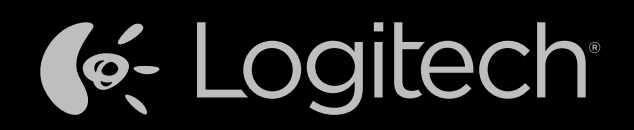

# Harmony Touch<sup>™</sup>

# Manuale dell'utente

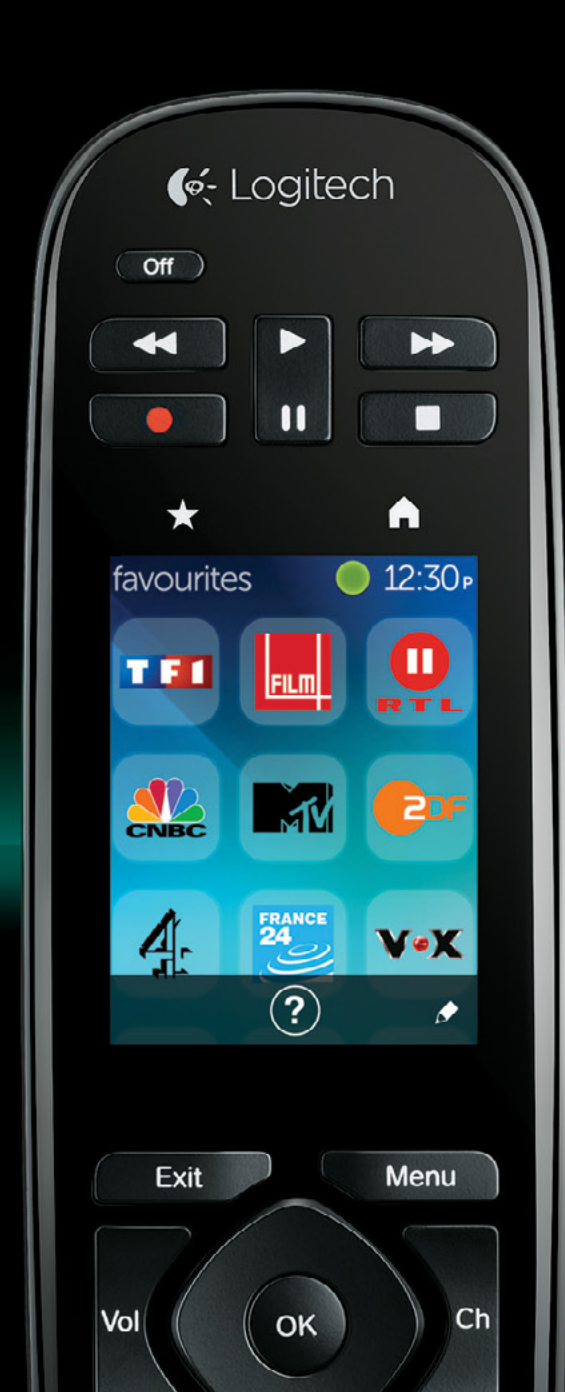

# Harmony Touch: Indice

| Harmony Touch in breve                                                                                                    |     |    |      |     |     | .1     |
|----------------------------------------------------------------------------------------------------|-----|----|------|-----|-----|--------|
| Come funziona Harmony Touch                                                                                               |     |    |      |     |     | .1     |
|                                                                                                    |     |    |      |     |     | .1     |
| Attività                                                                                                    |     |    |      |     |     | .1     |
| Ingressi                                                                                                    |     |    | ÷    |     |     | .1     |
| Preferiti                                                                                                    | ÷., | •  | ÷    | ÷   | ÷   | 2      |
| Myharmony.com                                                                                                    | ٠.  | ۰. | ٠.   | ÷   | ÷   | 2      |
| Come è fatto Harmony Touch                                                                                                | ÷   | ÷  | ÷    | ÷   | •   | 2      |
| Prima configurazione di Harmony Touch                                                                                     |     |    |      |     |     | 3      |
| Account Myharmony.com                                                                                                    |     | 2  | 2    |     |     | 3      |
| Installazione dei plugin di configurazione                                                                                |     |    |      |     |     | 4      |
|                                                                                                    | ÷., | 1  | 1    | 1   | 1   |        |
| Collegare Harmony Touch al computer                                                                                       | 1   | 1  | 1    | 1   | 1   | 4      |
| Configurazione dei dispositivi da controllare<br>Copia delle informazioni di configurazione di un telecomando esistente . | :   | 1  | į.   | Ì   | ł   | 5<br>6 |
| Aggiunta di dispositivi.                                                                                                  |     |    |      |     |     | 6      |
| Utilizzo della funzione di acquisizione comandi per aggiungere un dispositi                                               | VO  |    | 2    |     |     | 7      |
| Aggiunta di un dispositivo sconosciuto                                                                                    |     |    |      |     |     | 7      |
| Configurazione delle attività                                                                                             |     |    |      |     |     | 9      |
| Aggiunta di un'attività Guarda TV                                                                                         |     |    |      |     |     | 9      |
| Configurazione dei preferiti                                                                                              |     |    |      |     |     | 10     |
| Configurazione dei preferiti quando il fornitore non è presente nell'elenco                                               | ÷.  | Ì. | ÷.   | ÷   |     | 12     |
| Configurazione manuale dei preferiti                                                                                      |     |    |      |     |     | 13     |
| Sincronizzazione di Harmony Touch                                                                                         |     |    |      |     |     | 14     |
| Aggiornamento del firmware di Harmony Touch.                                                                              |     |    |      |     |     | 14     |
| Verifica della configurazione                                                                                             |     |    |      |     |     | 14     |
|                                                                                                    | 1.0 | ÷  | - C. | 1.1 | 1.1 | 14     |

| Modifica della configurazior                                            | ne        |            |          |        |      |      |     |    |    |    |      |    |    |    |   |   | 15       |
|-------------------------------------------------------------------------|-----------|------------|----------|--------|------|------|-----|----|----|----|------|----|----|----|---|---|----------|
| Risincronizzazione del tele                                             | COI       | ma         | nd       | 0 0    | cor  | nm   | nyh | ar | mc | ny | /.CC | bm |    |    |   |   | 15       |
| Aggiunta o eliminazione di                                              | di        | spo        | osit     | ivi    |      |      |     |    |    |    |      |    |    |    |   |   | 16       |
| Per aggiungere un dispositivo                                           | ÷         | ۰.         | ÷.       | •      |      | •    | ÷.  | ÷  | ÷  | ÷  | ÷    | ٠. | ÷  | ÷  | ÷ | • | 16       |
| Per eliminare un dispositivo                                            | •         | •<br>+iv/i | 1        | 1      | 1    | 1    | 1   | 1  | 1  | 1  | 1    | 1  | 1  | 1  | 1 | 1 | 16       |
|                                                                         |           | +;,,;      | •<br>+ > | 1      | 1    | 1    | 1   | 1  | 1  | 1  | 1    | 1  | 1  | 1  | 1 | 1 | 17       |
| Aggiunta o eniminazione un<br>Per aggiungere un'attività                | dl        | LIVI       | ld       | 1      | 1    | •    | 1   | 1  | 1  | 1  | 1    | 1  | 1  | 1  | 1 | 1 | 17       |
| Per visualizzare le impostazioni del                                    | l'att     | •<br>ività | •        | 2      | 2    |      | 2   | 2  | 2  | 2  | ÷.   | 2  | 2  | 2  | 2 |   | 17       |
| Per modificare le impostazioni delle                                    | e ati     | tivitä     | à.       |        |      |      |     |    |    |    |      |    |    |    |   |   | 18       |
| Per eliminare un'attività                                               | ÷         |            |          | •      |      | •    | ÷   |    | ÷  | ÷  | ÷    |    | ÷  | ÷  | ÷ | • | 18       |
| Gestione dei preferiti                                                  |           |            |          |        |      |      |     |    |    |    |      |    |    |    |   |   | 18       |
| Modifica della posizione o del forni                                    | tore      | e di c     | cana     | ali te | elev | sivi | ÷   | •  | ÷  | ÷  | ÷    | ÷  | ÷  | ÷  | ÷ | • | 18       |
| Aggiunta, modifica e riorganizzazio                                     | one       | dei I      | oref     | eriti  | i.   | •    | 1   | 1  | 1  | 1  | 1    | •  | 1  | 1  | 1 | • | 19       |
| Impostazioni di sintonizzazione del<br>Sincronizzazione del telecomando | car       | hali       | 1        | 1      | 1    | 1    | 1   | 1  | 1  | 1  | 1    | 1  | 1  | 1  | 1 | 1 | 21       |
|                                                                         | 1         | 1          | 1        | 1      | 1    |      | 1   | 1  | 1  | 1  | 1    | 1  | 1  | 1  | 1 |   | 21       |
| Utilizzo di Harmony Touch                                               |           |            |          |        |      |      |     |    |    |    |      |    |    |    |   |   | 22       |
| Utilizzo delle attività                                                 |           |            |          |        |      |      |     |    |    |    |      |    |    |    |   |   | 22       |
| Passaggio ad altre attività 🛛 .                                         | ÷         |            |          | •      |      | •    | ÷   | •  | ÷  | ÷  | ÷    |    | ÷  | ÷  | ÷ | • | 22       |
| Comandi attività                                                        | •         | •          | ۰.       | •      | ٠.   | •    | 1   | •  | •  | 1  | 1    | •  | 1  | 1  | • | • | 23       |
| Immissione di numeri                                                    | •<br>dita | •          | 1        | 1      | 1    | 1    | 1   | 1  | 1  | 1  | 1    | 1  | 1  | 1  | 1 | 1 | 23<br>24 |
|                                                                         | unt       |            | 1        | 1      | 1    |      | 1   | 1  | 1  | 1  | 1    | 1  | 1  | 1  | 1 |   | 27       |
| Gestione dei preferiti                                                  | 1         |            | 1        | 1      | 1    | •    | 1   | 1  | 1  | 1  | 1    | 1  | 1  | 1  | 1 |   | 25<br>25 |
| Litilizzo doi dispositivi                                               | 1         |            | 1        | 1      | 1    |      | 1   | 1  | 1  | 1  | 1    |    | 1  | 1  | 1 |   | 26       |
|                                                                         | 1         | 1          | 1        | 1      | 1    | 1    | 1   | 1  | 1  | 1  | 1    | 1  | 1  | 1  | 1 | 1 | 20       |
| Spegnimento dei sistema                                                 | 1         | 1          | 1        | 1      | 1    | 1    | 1   | 1  | 1  | 1  | 1    | 1  | 1  | 1  | 1 | 1 | 26       |
| Utilizzo della Guida                                                    | ÷         | •          | ۰.       | •      | ۰.   | •    | ۰.  | ÷  | ÷  | ÷. | ÷    | •  | ÷. | ÷. | ÷ | • | 27       |
| Funzioni di Guida avanzate                                              | <u>ز</u>  | ÷          | ÷        |        | ÷    | •    | ÷   | ÷  | ÷  | ÷  | ÷    | ÷  | ÷  | ÷  | ÷ |   | 27       |
| Ricarica del telecomando                                                |           |            |          |        |      |      |     |    |    |    |      |    |    |    |   |   | 27       |

| Impostazioni                                                 |      |      |     |     |         |   |         |   | 28               |
|--------------------------------------------------------------|------|------|-----|-----|---------|---|---------|---|------------------|
| Impostazioni del telecomando                                 | 1.   |      |     |     |         |   |         |   | 28               |
| Impostazioni delle attività                                  |      |      |     |     |         |   |         |   | 29               |
|                                                              | 1.   |      |     |     | 1       |   |         |   | 29               |
| Riorganizzazione delle attività                              |      |      |     |     |         |   |         |   | 30               |
| Impostazione delle icone                                     |      | •    | • • |     | $\cdot$ | ÷ | ÷       |   | 30               |
| Impostazioni ritardo dispositivi                             | 1.   |      |     |     | 1       |   |         |   | 31               |
| Per accedere alle impostazioni di ritardo e velocità su Harm | nony | Touc | h.  |     |         |   |         |   | 31               |
| Reimpostazione del telecomando                               |      |      |     |     | ÷       |   | ÷       | ÷ | 32               |
| Funzioni avanzate                                            |      |      |     |     |         |   |         |   | 33               |
| Sequenze di attività                                         | 1.   |      |     |     |         |   |         |   | 33               |
| Sequenze di pulsanti                                         | 1    |      |     |     |         |   |         |   | 34               |
| Impostazioni dispositivo                                     |      |      |     |     |         |   |         |   | 35               |
| Aggiunta/correzione di comandi del dispositivo               |      |      |     |     | 1       |   | 2       |   | 35               |
| Impostazioni di accensione/spegnimento dei dispositivi       |      |      |     |     |         |   | ÷       |   | 36               |
| Impostazioni degli ingressi dei dispositivi                  |      | •    | • • |     | ÷       | ÷ | ÷       | • | 37               |
| Modifica o correzione delle operazioni dei p                 | ulsa | nti  |     |     |         |   |         |   | 38               |
| Per modificare o correggere le opzioni visualizzate          |      | 1    | • • | 1   | 1       | • | ÷       | ÷ | 38               |
| Supporto                                                     |      |      |     |     |         |   |         |   | 39               |
| Risoluzione dei problemi di Harmony Touch                    |      |      |     |     |         |   |         |   | 39               |
| Harmony Touch non viene rilevato dal computer                |      |      |     |     |         |   |         |   | 39               |
| l dispositivi non rispondono a Harmony Touch                 | . •  | •    | • • | . • |         | + | $\cdot$ | ÷ | 39               |
| Harmony Touch non si ricarica                                | 1    | •    | • • |     | 1       |   | 1       | 1 | 39               |
| Harmony louch non controlla i dispositivi correttamente      | 1    | 1    | • • | 1   | 1       | 1 | 1       | 1 | 40               |
| Diskisska slisssiska se                                      | 1    | 1    |     | 1   | 1       | 1 | 1       | 1 | 40               |
| Richiesta di assistenza.                                     | 1    | 1    | • • | 1   | 1       | 1 | 1       | 1 | 41               |
| Trovare risposte alle domande                                | 1    | 1    |     | 1   | 1       | 1 | 1       | 1 | 41<br><u>4</u> 1 |
| Guida per la configurazione in linea                         |      | 1    |     |     |         | ÷ | 1       | 1 | 41               |
| Utilizzo della guida integrata nel telecomando               |      |      |     |     | 1       |   |         |   | 41               |
| Forum degli utenti del telecomando Harmony di Logitech.      | 1.1  |      |     |     | 1.      |   | 1.      |   | 41               |

# Harmony Touch in breve

Il telecomando universale Harmony Touch aggiunge la flessibilità e praticità dei comandi touch screen al sistema di home entertainment. Utilizzando la funzione Attività, è possibile controllare tutti i dispositivi da un'unica posizione. Passare da un'attività all'altra, ad esempio da guardare la TV ad ascoltare la musica, è semplice e veloce.

La configurazione è anch'essa semplice e veloce, grazie alla procedura guidata online su myharmony.com. Oltre alla Guida di installazione fornita insieme al telecomando, questo Manuale per l'utente ha l'obiettivo di fornire risposte alle domande e suggerire dove rivolgersi per ulteriore assistenza in caso di bisogno.

# Come funziona Harmony Touch

Harmony Touch è un telecomando universale a raggi infrarossi (IR) basato su attività. Utilizzando la procedura guidata di configurazione su myharmony.com, è possibile controllare fino a 15 diversi dispositivi. Grazie alla tecnologia Smart State, Harmony Touch tiene traccia dei dispositivi che controlla, in modo da sapere sempre quali sono accesi o spenti, e a quale dispositivo è attualmente associato ciascun ingresso.

Ecco alcuni concetti chiave relativi al funzionamento di Harmony Touch:

## Dispositivi

I dispositivi sono i componenti del sistema di home entertainment, ad esempio:

- TV
- Ricevitore satellitare o via cavo
- Ricevitore audiovisivo (AV)
- Lettore DVD
- Sistema di gioco

## Attività

Le attività definiscono il modo in cui si utilizzano i dispositivi controllati tramite il telecomando, ad esempio:

- Guardare la TV
- Ascoltare musica
- Guardare un DVD
- Giocare a un videogioco

Per creare un'attività è necessario sapere come si intende utilizzare ciascun dispositivo coinvolto in tale attività. Ad esempio, per creare un'attività Guarda TV è necessario sapere quanto segue.

- Quali dispositivi verranno utilizzati; nella maggior parte dei casi sono necessari almeno i seguenti dispositivi:
   Un televisore
  - Una sorgente di programmi, come un ricevitore via cavo o satellitare
- Quale dispositivo si utilizza per regolare il volume
- Quale dispositivo si utilizza per cambiare canale
- Quale ingresso della TV si utilizza.

## Ingressi

Gli ingressi determinano il modo in cui vengono collegati i dispositivi. Ad esempio, se il lettore DVD è collegato al televisore tramite l'ingresso Video 2, il televisore deve essere impostato su Video 2 per visualizzare le immagini del DVD.

### Preferiti

I preferiti sono i canali TV utilizzati più di frequente. Tramite il sito Web myharmony.com è possibile selezionare fino a 50 canali preferiti da visualizzare sul telecomando. Se si seleziona un canale preferito, viene avviata l'attività "Guarda TV", se non è già stata selezionata, e viene visualizzato direttamente quel canale. Tramite il touch screen è possibile aggiungere, rimuovere o riordinare i canali preferiti direttamente dal telecomando.

#### Myharmony.com

http://myharmony.com è il sito Web in cui è possibile configurare il telecomando Harmony Touch. Collegando Harmony Touch al computer Mac o Windows e seguendo le istruzioni su myharmony.com, è possibile immettere le informazioni relative al dispositivo, creare attività e scegliere i preferiti. Con queste informazioni, myharmony.com configurerà Harmony Touch in modo da controllare il sistema di home entertainment. È possibile tornare su myharmony.com in qualsiasi momento per aggiornare la configurazione, ma molte impostazioni possono essere gestite anche direttamente su Harmony Touch.

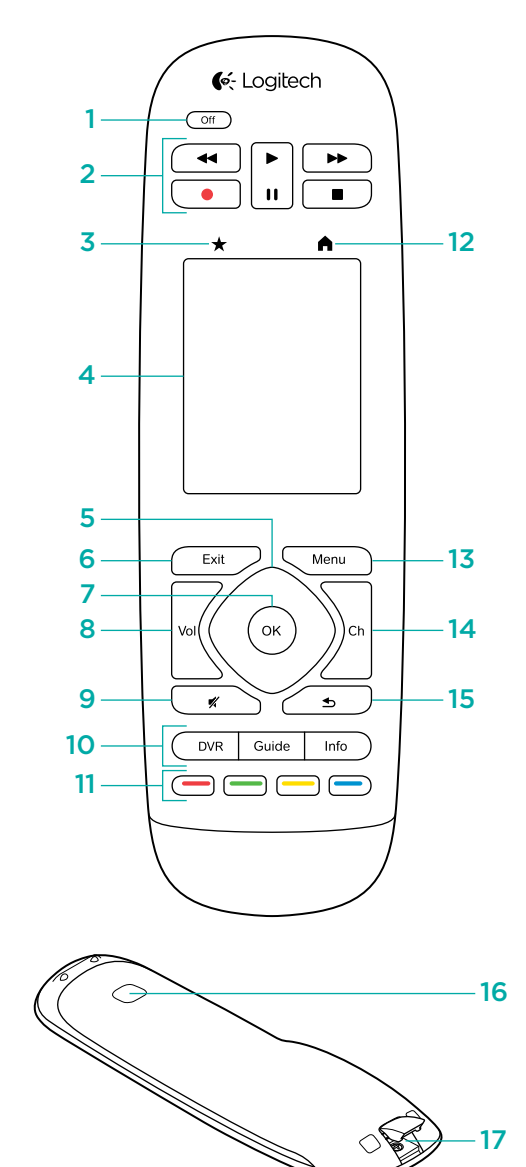

# Come è fatto Harmony Touch

- 1. Pulsante Off: chiude l'attività corrente
- 2. Controlli audio/video: consente di eseguire funzioni AV standard
- **3. Preferiti:** consente di visualizzare la schermata dei preferiti sul telecomando
- Touch screen LCD: consente di visualizzare, avviare e modificare attività e preferiti, utilizzare il tastierino numerico su schermo, modificare le impostazioni e accedere alla guida
- **5. Tastierino direzionale:** consente di spostarsi in alto, in basso, a sinistra e a destra nei menu sullo schermo del televisore
- **6. Exit:** consente di uscire da un elenco o da un menu sullo schermo del televisore
- 7. OK: consente di selezionare un'opzione sullo schermo del televisore
- 8. Regolazione del volume
- 9. Disattivazione del volume
- 10. Controlli per TV via cavo/satellite: consentono di accedere ai menu di registrazione/riproduzione del registratore digitale. Il pulsante Guide consente di aprire l'elenco dei programmi della TV via cavo/satellite. Info fornisce informazioni sui programmi.
- **11. Tasti di navigazione di vari colori:** consentono di accedere alle funzioni della TV via cavo, del satellite o del Blu-ray
- 12. Home: mostra le attività sullo schermo del telecomando
- 13. Menu: mostra il menu sullo schermo del televisore
- 14. Controllo canali
- 15. Precedente: consente di tornare al canale precedente
- **16. Finestra IR:** consente di acquisire i comandi IR (infrarossi) da un altro telecomando
- **17. Porta Micro USB:** consente di collegare Harmony Touch al computer per programmarlo

# Prima configurazione di Harmony Touch

Il modo più semplice per completare la prima configurazione consiste nell'utilizzare un computer portatile nello stesso luogo in cui si utilizza il telecomando. In questo modo sarà possibile accedere a tutti i dispositivi che si desidera controllare tramite Harmony Touch. Durante la prima configurazione, collegare il telecomando al computer tramite il cavo USB fornito in dotazione.

Sono supportate le seguenti combinazioni di sistema operativo e browser:

| Browser desktop Mac P                     |          |
|-------------------------------------------|----------|
| Internet Explorer 8 o versioni successive | ~        |
| Chrome 16 o versioni successive           | ~        |
| Firefox 11 o versioni successive 🗸 🗸      | <b>~</b> |
| Safari 4 o versioni successive 🗸          |          |

\* Windows Vista e XP supportano i browser a 32 bit

\* Windows 7 e 8 supportano sia i browser a 32 bit sia quelli a 64 bit

# Account Myharmony.com

Per utilizzare Harmony Touch, è necessario creare un account in cui immettere i dati dei dispositivi, le attività e i preferiti.

Utilizzando il browser Web, andare sul sito Web http://myharmony.com

| 🔆 Logitech                                                                                                    | MyHarmony                                                    |
|----------------------------------------------------------------------------------------------------|--------------------------------------------------------------|
| Nuovi utenti - Registrazione                                                                                                    | Utenti esistenti - Accesso                                   |
| Crea un account per il dispositivo Harmony                                                                                                    | Per continuare, eseguire l'accesso.                          |
|                                                                                                    | Nome utente Immettere Findirizzo e-mail                      |
| Creazione di un account                                                                                                    | Password                                                     |
| <ul> <li>Da gut è possibile configurare Harmony 200, 300, 660, 650, 700, Harmony Link o<br/>Harmony Cover- Pier Configurare un alto modelle, tire dic gut.</li> </ul> | Memorizza utente per guesto computer Password cimenticata? - |

Se si utilizza myharmony.com per la prima volta, fare clic su Creazione di un account. Seguire le istruzioni per immettere il nome e l'indirizzo email per la creazione dell'account.

Se si possiede già un account myharmony.com, è possibile aggiungere Harmony Touch a quell'account. Immettere le informazioni relative all'account nella sezione Utenti esistenti - Accesso. Quando si accede al proprio account, verrà visualizzata la pagina Galleria telecomandi, da cui è possibile accedere ai telecomandi Harmony esistenti o scegliere di aggiungere il nuovo Harmony Touch.

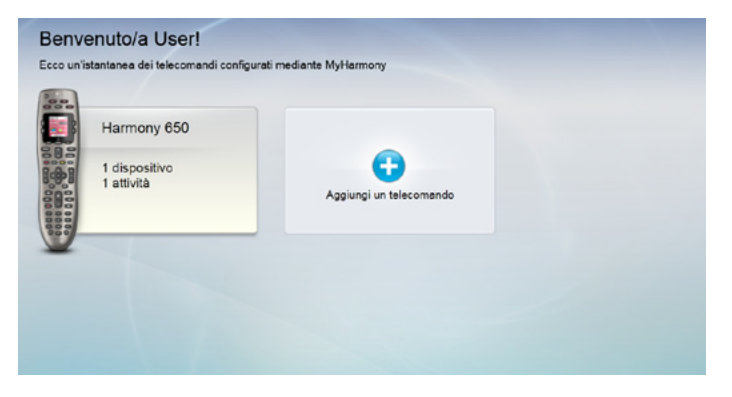

# Installazione dei plugin di configurazione

Se si crea un nuovo account o si accede a un account esistente su un nuovo computer per la prima volta, è necessario installare due plugin.

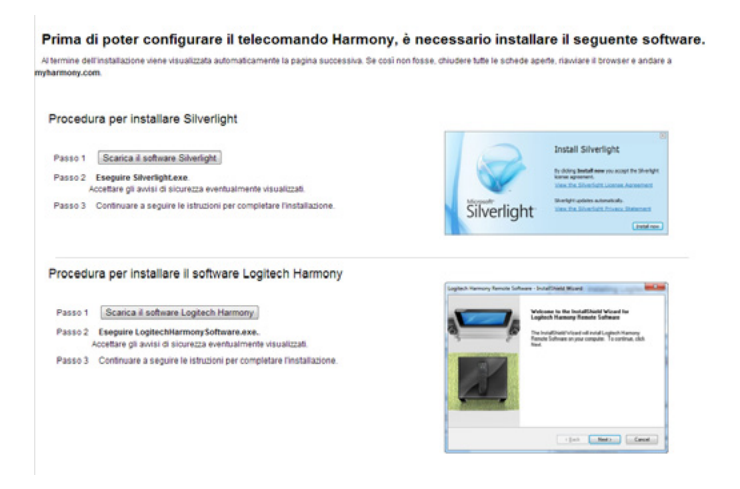

- **1.** Fare clic sul pulsante del plugin Silverlight e seguire le istruzioni per completare l'installazione di Microsoft Silverlight.
- **2.** Fare clic sul pulsante del plugin MyHarmony e seguire le istruzioni per completare l'installazione del plugin MyHarmony.
- **3.** Quando entrambi i plugin sono installati, il browser si aggiornerà automaticamente e proseguirà con il processo di configurazione.

# **Collegare Harmony Touch al computer**

Sia che si stia creando un nuovo account, sia che si desideri aggiungere Harmony Touch a un account esistente, verrà richiesto di collegare Harmony Touch al computer tramite il cavo USB fornito in dotazione.

Una volta collegato, il rilevamento di Harmony Touch su myharmony.com potrebbe richiedere alcuni minuti.

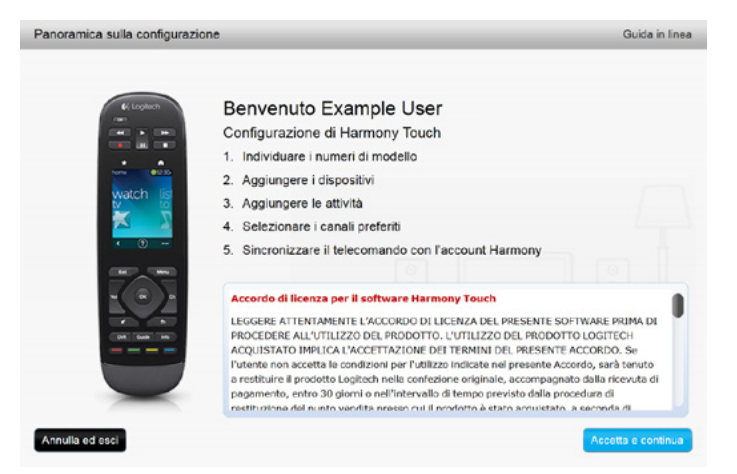

Nella schermata di benvenuto, fare clic su Avanti per iniziare a immettere le informazioni relative al dispositivo.

# Configurazione dei dispositivi da controllare

Il primo passo per impostare Harmony Touch consiste nel definire in myharmony.com i dispositivi del sistema di home entertainment che si desidera controllare.

Utilizzando la Guida di installazione fornita con Harmony Touch, indicare il produttore, il modello e le informazioni relative alla connessione di ciascun dispositivo. Recuperando tali dati in anticipo, la configurazione sarà molto più semplice.

|     | Produttore del televisore                      |
|-----|------------------------------------------------|
|     | Numero di modello                              |
|     | Dispositivi connessi                           |
|     | Ingresso                                       |
|     | Ingresso                                       |
|     | Ingresso                                       |
|     | Ingresso                                       |
| ° 🗞 | Produttore del ricevitore via cavo/satellitare |
|     | Numero di modello                              |
|     | Produttore del lettore DVD/Blu-ray             |
|     | Numero di modello                              |
| 000 | Produttore di altri dispositivi                |
|     | Numero di modello                              |
| 000 | Produttore di altri dispositivi                |
|     | Numero di modello                              |

Per iniziare, fare clic su Avanti.

## Copia delle informazioni di configurazione di un telecomando esistente

Se si possiede già un telecomando Harmony, ad esempio Harmony One, Harmony 1100 o Harmony 880, è possibile riutilizzare le impostazioni relative a dispositivi e attività per programmare Harmony Touch.

Per copiare le impostazioni di un telecomando Harmony precedente, fare clic sul pulsante Copia evidenziato qui di seguito. Verrà richiesto di immettere l'ID e la password dell'account precedente. In questo modo le impostazioni verranno copiate e applicate all'account Harmony Touch.

Una volta copiate le impostazioni, sarà possibile aggiungere ulteriori dispositivi o attività e modificare le impostazioni.

| Passaggio 1 di 5: Individuare i numeri di modello                                                                                                    | Guida in linea                                                                                                    |
|----------------------------------------------------------------------------------------------------|----------------------------------------------------------------------------------------------------|
| È necessario disporre delle informazioni si<br>Annotare la marca e il numero del modello di ciascun dispositivo che si<br>degli ingressi utilizzati per collegare i dispositivi al televisore e al ricevit<br>Nota: è possibile aggiungere dispositivi in qualsiasi ordine. | sui dispositivi<br>desidera controllare. È necessario prendere nota anche<br>ore AV o dispositivo home theatre (se applicabile).                                                                     |
|                                                                                                    | Germony     Si esegue l'aggiornamento da un telecomando esistente, ad esempio Harmony One? Se è cosi, copiare i dispositivi e le attività da questo telecomando. Ulteriori informazioni >      Copia |
| Salva ed esci                                                                                                    | Indietro                                                                                                    |

## Aggiunta di dispositivi

Per aggiungere dispositivi durante la configurazione, immettere il produttore e il numero del modello quando viene richiesto:

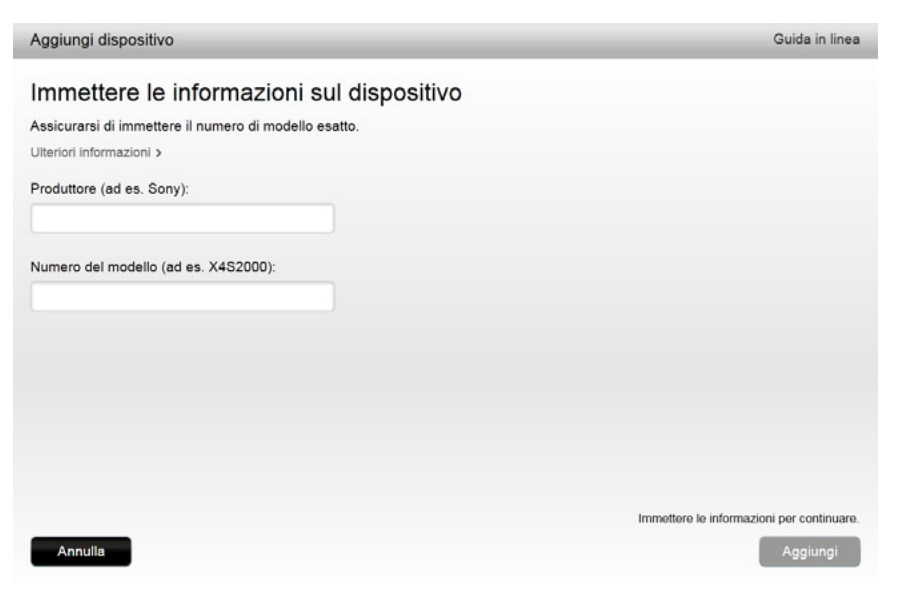

## Utilizzo della funzione di acquisizione comandi per aggiungere un dispositivo

In alcuni casi, il dispositivo potrebbe non essere riconosciuto o potrebbe essere stato prodotto in una versione diversa che richiede informazioni aggiuntive per una corretta configurazione. In questi casi, Myharmony.com guida l'utente attraverso la procedura di acquisizione comandi per identificare e configurare il dispositivo.

Per aggiungere un dispositivo tramite l'acquisizione dei comandi:

- 1. Immettere il produttore e il numero del modello del dispositivo.
- 2. Verificare i dati del dispositivo e fare clic su Sì.
- **3.** Se si dispone del telecomando originale del dispositivo, fare clic su Sì; in caso contrario, fare clic su No e seguire le istruzioni.
- 4. Fare clic su Avanti.
- **5.** Preparare il telecomando originale del dispositivo per la trasmissione di alcuni comandi a Harmony Touch. Puntare l'estremità del telecomando originale verso la parte posteriore di Harmony Touch, come mostrato qui di seguito:

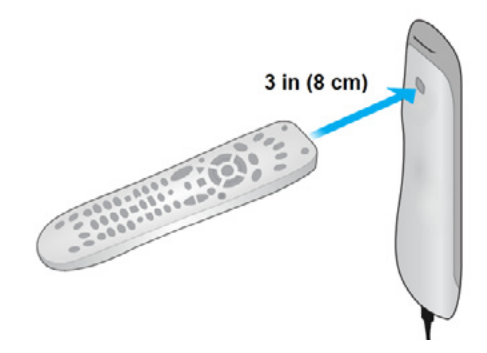

6. Seguire le istruzioni per premere i tasti del telecomando originale e trasmettere i comandi a Harmony Touch.

#### Aggiunta di un dispositivo sconosciuto

**ATTENZIONE:** utilizzare questa procedura solo se il dispositivo non è tra quelli elencati. Se non si trova un modello che corrisponde esattamente a quello posseduto, utilizzare il modello più simile al proprio dispositivo prima di intraprendere questa procedura.

Il database dei dispositivi presenti su myharmony.com contiene la maggior parte dei dispositivi disponibili sul mercato. In alcuni rari casi, tuttavia, potrebbe essere necessario aggiungere un dispositivo non presente nel database. Per aggiungere un dispositivo sconosciuto, attenersi alla procedura seguente.

Nella pagina di aggiunta dei dispositivi, immettere il produttore e il modello del dispositivo, quindi fare clic su Aggiungi. La pagina di conferma mostrerà la seguente finestra:

| Continuare?                                       |                    |
|---------------------------------------------------|--------------------|
| Il dispositivo Unknown Device 1234 i<br>rilevato. | mmesso non è stato |
| Uno di questi?                                    |                    |
| Videcon 1234                                      |                    |
| Inserisci nuovamente i dati.                      |                    |
| Si tratta sicuramente di Unkno                    | wn Device 1234.    |

Fare clic sul pulsante per confermare il produttore e il codice modello del dispositivo, quindi fare clic su OK.
 Fare clic su Selezionare il tipo di dispositivo per visualizzare un elenco di tipi di dispositivi.

| Aggiungi dispositivo                            | Guida in linea                           |
|-------------------------------------------------|------------------------------------------|
| Altre informazioni su Unknown Device 12         | 234.                                     |
| Che tipo di dispositivo si desidera aggiungere? |                                          |
| Selezionare il tipo di dispositivo:             |                                          |
| TV o display                                    |                                          |
| Decoder TV via cavo o ricevitore satellitare    |                                          |
| DVD, Blu-ray o VCR                              |                                          |
| Ricevitore AV o amplificatore                   |                                          |
| Lettore musicale                                |                                          |
| Console di gioco                                |                                          |
| PC Media Center                                 |                                          |
| Computer desktop                                |                                          |
| Computer portatile                              |                                          |
| Videocamera TV                                  |                                          |
| Altro (non incluso nell'elenco)                 | Effettuare una selezione per continuare. |
| Annulla                                         | Indietro Avanti                          |

**3.** Selezionare il tipo di dispositivo che corrisponde maggiormente al proprio, quindi fare clic su Avanti. In base alla selezione, viene visualizzata un'altra pagina dove è necessario immettere ulteriori informazioni sul dispositivo.

| Aggiungi dispositivo                                   | Guida in linea |
|--------------------------------------------------------|----------------|
| Altre informazioni su Unknown Device 1234.             |                |
| Che tipo di dispositivo si desidera aggiungere?        |                |
| TV o display                                           |                |
| Selezionare le voci applicabili al dispositivo in uso: |                |
| 🧭 È in grado di cambiare canale                        |                |
| Dispone di un lettore DVD integrato                    |                |
| Dispone di videoregistratore integrato                 |                |
| Dispone di disco rigido integrato                      |                |
| Nessuna delle opzioni menzionate                       |                |
|                                                        |                |
|                                                        |                |
|                                                        |                |
|                                                        |                |
| Annulla                                                | Indietro       |

- **4.**Selezionare la casella di controllo corrispondente a ciascuna voce applicabile al dispositivo in uso: in questo modo sarà possibile determinare quali comandi sono idonei per il dispositivo. Fare clic su Avanti.
- **5.** Se si dispone del telecomando originale del dispositivo, fare clic su Sì e poi su Avanti. Se si dispone del telecomando originale è possibile configurare il dispositivo tramite la funzionalità di acquisizione dei comandi.
- 6. Seguire le istruzioni per impostare il dispositivo.

# Configurazione delle attività

Una volta aggiunti i dispositivi è possibile creare le attività. Le attività consentono di gestire l'utilizzo contemporaneo dei dispositivi. Ad esempio, se si dispone di una TV, un ricevitore AV e un ricevitore via cavo o satellitare, sarà necessario controllare tutti questi dispositivi quando si guarda la TV. Per controllare tutti questi dispositivi contemporaneamente, creare un'attività Guarda TV.

Una volta aggiunti tutti i dispositivi, verificare che siano elencati nella pagina di aggiunta dei dispositivi, come mostrato in questo esempio:

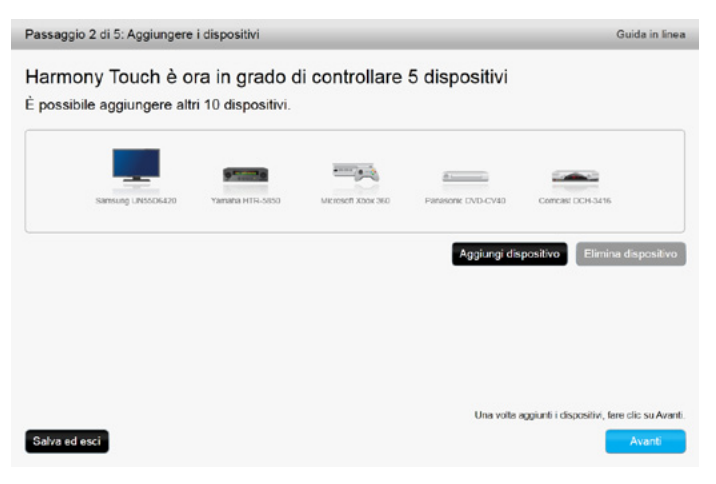

## Aggiunta di un'attività Guarda TV

Per aggiungere un'attività Guarda TV durante la configurazione:

- 1. Seguire la procedura per aggiungere i dispositivi.
- 2. Fare clic su Avanti.
- **3.** La configurazione dell'attività Guarda TV inizierà automaticamente. Altre attività che è possibile configurare in un momento successivo sono Guarda un film, Ascolta musica e Gioca a un videogioco.
- 4. Se lo si desidera, è possibile immettere un nuovo nome per l'attività Guarda TV.
- 5. Scegliere i dispositivi che si desidera utilizzare nell'attività. myharmony.com consiglierà i dispositivi più idonei tra quelli aggiunti in base al loro utilizzo tipico. A questo punto è possibile aggiungere o eliminare i dispositivi dall'attività.
- 6. Scegliere il dispositivo da utilizzare per cambiare canale. Il dispositivo consigliato è preselezionato.
- 7. Scegliere il dispositivo da utilizzare per regolare il volume. Il dispositivo consigliato è preselezionato.
- **8.** Prendere nota degli ingressi utilizzati per la TV e/o il ricevitore AV nell'attività Guarda TV, quindi fare clic su Avanti.

- 9. Scegliere l'ingresso TV dall'elenco visualizzato.
- 10. Scegliere l'ingresso del ricevitore AV dall'elenco visualizzato.
- **11.** Confermare che i dispositivi e gli ingressi sono corretti per l'attività Guarda TV e fare clic su Fine. Di seguito viene riportato un esempio della configurazione completata dell'attività Guarda TV.

|                           | Watch TV                                |                   |
|---------------------------|-----------------------------------------|-------------------|
| Dispositivi:              | Visualizza l'immagine:                  | Cambia canale:    |
| Samsung UN65D6420(HDMI 3) | Samsung ONSSUG420                       | Compast DCH-3416  |
| Yamaha HTR-5850(DTV/CBL)  | Controlla II volume:<br>Yamaha HTR-5850 |                   |
|                           |                                         | Modifica          |
|                           |                                         | Aggiungi attivita |

# Configurazione dei preferiti

Dopo avere aggiunto i dispositivi e configurato le attività, è possibile aggiungere i preferiti, ovvero i canali più guardati o ascoltati.

Per aggiungere i preferiti all'attività Guarda TV, attenersi alla procedura seguente.

Nella pagina Imposta i canali preferiti:

| Passaggio 4 di 5: Im     | nposta i canali preferiti                   |                                       | Guida in linea                                  |
|--------------------------|---------------------------------------------|---------------------------------------|-------------------------------------------------|
| Attività selezionata     | Watch TV                                    | Dispositivo per cambiare<br>canale:   | Comcast DCH-3416                                |
| Selezionare un paese     | Italia                                      | •                                     |                                                 |
| Immettere il codice pos  | tale (ad esempio, 80021).                   |                                       |                                                 |
| 10011                    | Mostra fornitori                            |                                       |                                                 |
| Selezionare un fornitor  | e di servizi                                |                                       |                                                 |
| Astra 19.2 All Channels  | s with Italy Area Channels (Central Europe) | Se il proprio for<br>visualizzato nel | nitore di servizi non è<br>l'elenco, può essere |
| Astra 19.2 FTA with Itz  | aly Area Channels (Central Europe)          | necessario sce<br>limitrofa           | gliere il CAP di una zona                       |
| Italy - DTT              |                                             |                                       |                                                 |
| Provider Not listed - St | now All Channels                            |                                       |                                                 |
| Sky Italia with Italy Ar | ea Channels (Central Europe)                |                                       |                                                 |
| TivuSat with Italy Area  | Channels (Central Europe)                   |                                       |                                                 |
| Configurazione manual    | le dei canali                               |                                       |                                                 |
|                          | ٨                                           | No grazie, preferisco eseguire        | la configurazione in seguito                    |
|                          |                                             | Fare clic su A                        | venti per configurare i canali preferiti.       |
| Salva ed esci            |                                             |                                       | Indietro Avanti                                 |

- 1. Selezionare il paese.
- 2. Immettere il codice postale.
- **3.** Fare clic su Mostra fornitori. Viene visualizzato l'elenco dei fornitori di servizi associati al codice postale indicato.
- 4. Selezionare il fornitore di servizi desiderato.
- 5. Fare clic su Avanti.

Viene visualizzato l'elenco dei canali associato al fornitore selezionato:

|     |             |        |           | Cerca canali   |                    |           | ]                                                                                  |  |  |
|-----|-------------|--------|-----------|----------------|--------------------|-----------|------------------------------------------------------------------------------------|--|--|
| Ele | nco canal   | 1      |           | Tutti i canali | Canali più seguiti | Preferiti |                                                                                    |  |  |
|     | Immagir     | Canale | Descrizio | ne             |                    |           | Suggerimento. Se questo l'elenco na<br>corrisponde all'elenco di canali            |  |  |
| Can | ali piu seg | unti   |           |                |                    | -         | Fare clic su Avanti per continuare e                                               |  |  |
| *   | Roi         | 1      | Rai 1     |                |                    |           | impostare i canali prefenti<br>manualmente.<br>Fare clic su Indietro per scegliere |  |  |
| *   | Rei 2       | 2      | Rai 2     |                |                    |           |                                                                                    |  |  |
| *   | Roi         | 3      | Rai 3     |                |                    |           | altro fornitore di canali televisivi.                                              |  |  |
| ×   | G           | 4      | Rete 4    |                |                    |           |                                                                                    |  |  |
| *   | °5          | 5      | Canale 5  |                |                    |           |                                                                                    |  |  |
| *   |             | 6      | Italia 1  |                |                    |           |                                                                                    |  |  |

**SUGGERIMENTO:** i canali più seguiti del fornitore di servizi sono preselezionati. È anche possibile fare clic sui pulsanti nella parte superiore dell'elenco per scegliere l'elenco di canali da visualizzare: Tutti i canali, Canali più seguiti o Preferiti.

Selezionare i canali preferiti. I preferiti selezionati sono contrassegnati da una stella dorata nella prima colonna. È possibile selezionare fino a 50 canali preferiti facendo clic sulla stella accanto a essi.

**6.**Una volta selezionati tutti i canali preferiti, fare clic su Avanti. Verrà visualizzata la pagina Gestione dei canali preferiti:

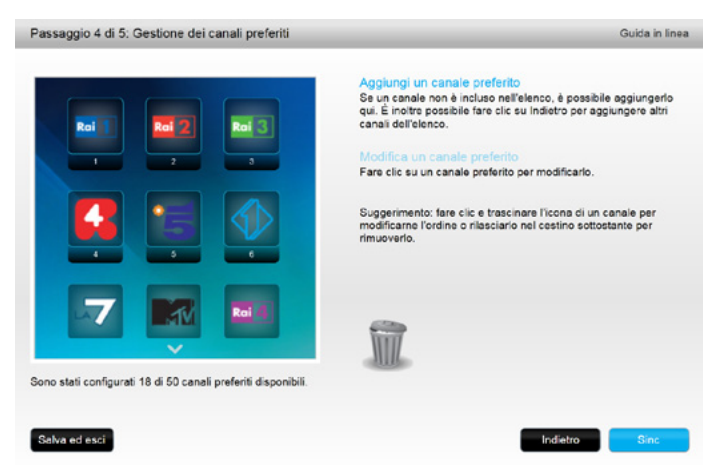

Utilizzare questa pagina per disporre i preferiti nell'ordine in cui si desidera visualizzarli sullo schermo di Harmony Touch. È possibile trascinare l'icona di ciascun canale per spostarla o rimuoverla dallo schermo.

7. Fare clic su Fine una volta terminato.

## Configurazione dei preferiti quando il fornitore non è presente nell'elenco

In alcuni casi il fornitore dei canali non è presente nell'elenco delle pagine di configurazione dei preferiti. È comunque possibile configurare i preferiti tramite l'elenco dei canali e assegnare manualmente un numero a ciascun canale.

- 1. Selezionare il paese.
- 2. Immettere il codice postale.
- 3. Fare clic su Mostra fornitori.

4. Selezionare l'opzione relativa ai fornitori non elencati, che consente di mostrare tutti i canali.

| Passaggio 4 di 5: Im     | posta i canali preferiti                    | Guida in linea                                                                   |
|--------------------------|---------------------------------------------|----------------------------------------------------------------------------------|
| Attività selezionata     | Watch TV                                    | Dispositivo per cambiare Comcast DCH-3416<br>canale:                             |
| Selezionare un paese     | Italia                                      |                                                                                  |
| Immettere il codice pos  | tale (ad esempio, 80021).                   |                                                                                  |
| 10011                    | Mostra fornitori                            |                                                                                  |
| Selezionare un fornitore | e di servizi                                |                                                                                  |
| Astra 19.2 All Channels  | s with Italy Area Channels (Central Europe) | Se il proprio fornitore di servizi non è<br>visualizzato nell'elenco, può essere |
| Astra 19.2 FTA with Ita  | aly Area Channels (Central Europe)          | necessario scegliere il CAP di una zona<br>limitrofa                             |
| Italy - DTT              |                                             |                                                                                  |
| Provider Not listed - Sh | now All Channels                            |                                                                                  |
| Sky Italia with Italy An | ea Channels (Central Europe)                |                                                                                  |
| TivuSat with Italy Area  | Channels (Central Europe)                   |                                                                                  |
| Configurazione manual    | le dei canali                               |                                                                                  |
|                          | Nog                                         | razie, preferisco eseguire la configurazione in seguito                          |
|                          |                                             | Fare clic su Avanti per configurare i canali preferiti                           |
| Salva ed esci            |                                             | Indietro Avanti                                                                  |

5. Fare clic su Avanti. Viene visualizzato l'elenco dei canali.

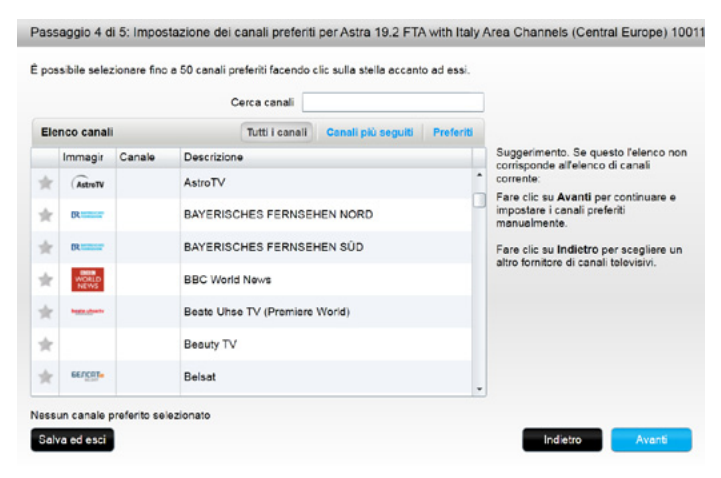

**6.**Selezionare i canali preferiti, quindi fare clic su Avanti. Seguire le istruzioni per assegnare i numeri di canale ai preferiti.

### Configurazione manuale dei preferiti

Se nella propria area non sono disponibili fornitori o elenchi di canali, è comunque possibile configurare i preferiti manualmente.

- 1. Selezionare il paese.
- **2.** Se le informazioni relative al canale non sono disponibili per il proprio paese, la pagina rimarrà invariata e verrà visualizzato il pulsante Avanti.

| Passaggio 4 di 5: Im | nposta i canali preferiti |                                     | Guida in linea                            |
|----------------------|---------------------------|-------------------------------------|-------------------------------------------|
| Attività selezionata | Watch TV                  | Dispositivo per cambiare<br>canale: | Comcast DCH-3416                          |
| Selezionare un paese | Australia                 | •                                   |                                           |
|                      |                           |                                     |                                           |
|                      |                           |                                     |                                           |
|                      |                           |                                     |                                           |
|                      |                           |                                     |                                           |
|                      |                           |                                     |                                           |
|                      |                           |                                     |                                           |
|                      |                           | No grazie, preferisco eseguire      | la configurazione in seguito              |
|                      |                           | Fare clic su A                      | vanti per configurare i canali preferiti. |
| Salva ed esci        |                           |                                     | Indietro Aventi                           |

#### 3. Fare clic su Avanti.

| Nome canale    | Numero canale |               |
|----------------|---------------|---------------|
|                |               | Sfoglia       |
| Nome canale    | Numero canale |               |
|                |               | Sfoglia       |
| Nome canale    | Numero canale |               |
|                |               | Sfoglia       |
| Aggiungi altro |               | Salva Annulla |

- **4.**Immettere il nome e il numero di ciascun canale preferito. Il pulsante Sfoglia consente di selezionare un'immagine per ciascun canale.
- 5. Fare clic su Aggiungi per aggiungere altri canali preferiti.
- 6.Fare clic su Salva.

# Sincronizzazione di Harmony Touch

Per completare la prima configurazione, myharmony.com eseguirà un'operazione di sincronizzazione per salvare tutti i dati di configurazione e aggiornare il telecomando.

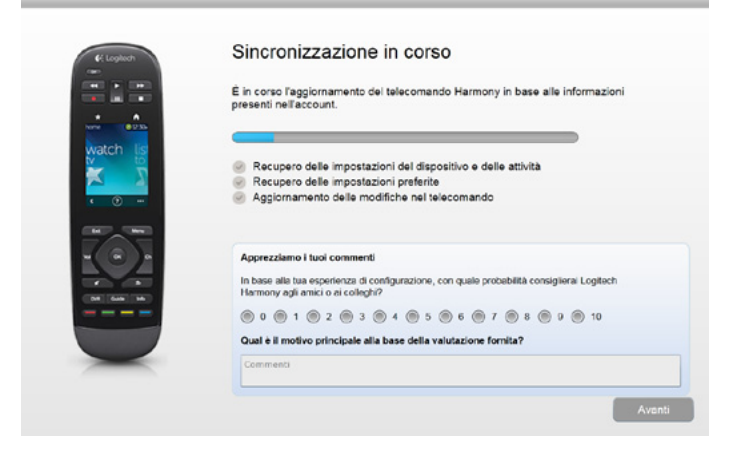

Quando Harmony Touch viene collegato al computer, myharmony.com sincronizza automaticamente il telecomando con le impostazioni dell'account. È importante sincronizzare il telecomando ogni volta che vengono apportate modifiche direttamente da esso, in modo che l'account myharmony.com sia sempre aggiornato con tutte le modifiche desiderate.

# Aggiornamento del firmware di Harmony Touch

Quando è disponibile un nuovo firmware per Harmony Touch, esso verrà automaticamente applicato alla successiva sincronizzazione del telecomando. Il telecomando potrebbe riavviarsi più volte durante questa procedura. Una volta completato l'aggiornamento del firmware, Harmony Touch eseguirà la sincronizzazione con myharmony.com come di norma.

# Verifica della configurazione

Per verificare la configurazione:

- **1.** Assicurarsi che i dispositivi siano spenti e che tutte le connessioni richieste per le attività siano state predisposte correttamente.
- 2. Toccare il touch screen per accendere Harmony Touch.
- **3.** Toccare un'attività, ad esempio Guarda TV, per accendere tutti i dispositivi. Verificare che tutti i dispositivi associati all'attività siano accesi.
- 4. Verificare che i dispositivi siano collegati agli ingressi corretti.
- **5.** Regolare il volume tramite l'apposito pulsante. Verificare che il volume venga regolato dal dispositivo corretto.
- **6.**Premere il pulsante Ch per cambiare canale. Verificare che il cambio di canale avvenga tramite il dispositivo corretto.
- 7. Premere Off per spegnere i dispositivi associati all'attività. Verificare che tutti i dispositivi associati all'attività siano spenti.

# Modifica della configurazione

Una volta completata la procedura per la prima configurazione, tornare sul sito Web myharmony.com per apportare modifiche alla configurazione e sincronizzarle con Harmony Touch. È anche possibile apportare modifiche alle impostazioni di base direttamente dal telecomando.

Seguire questi passaggi per gestire la configurazione del telecomando su myharmony.com

1. Accedere al proprio account myharmony.com. Viene visualizzata la Galleria telecomandi.

2. Fare clic sull'immagine di Harmony Touch. Verrà richiesto di collegare il telecomando.

## Risincronizzazione del telecomando con myharmony.com

Quando viene richiesto di collegare il telecomando, è importante farlo per risincronizzare qualsiasi modifica apportata sul telecomando stesso (ad esempio preferiti, sfondo o comandi) con l'account myharmony.com. In questo modo il telecomando e l'account myharmony.com saranno aggiornati con le impostazioni più recenti.

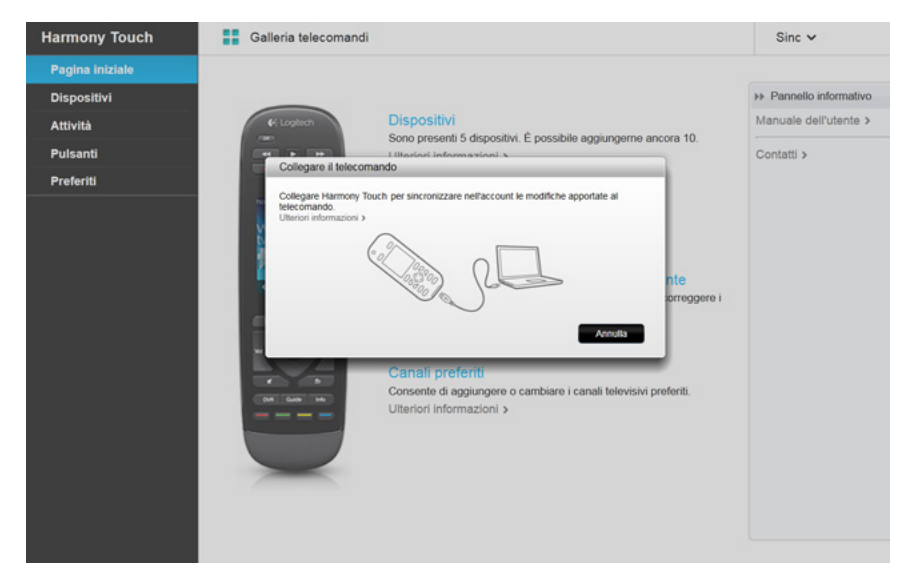

# Aggiunta o eliminazione di dispositivi

| Harmony Touch   | Galleria telecomandi                                                                                      | Sinc 🗸                 |  |
|-----------------|----------------------------------------------------------------------------------------------------|------------------------|--|
| Pagina iniziale |                                                                                                    |                        |  |
| Dispositivi     |                                                                                                    |                        |  |
| Attività        |                                                                                                    | - >                    |  |
| Pulsanti        | dispositivo                                                                                               | Panasone DVD-CV40      |  |
| Preferiti       |                                                                                                    |                        |  |
|                 | Samsung UN55D6420                                                                                         | ++ Pannollo informativ |  |
|                 | Modifica impostazioni dispositivo<br>Modica le inpostazioni di acensione/sognimento e altre impostazioni. |                        |  |
|                 | Aggiunta o correzione di un comando<br>Aggiungere o correggere un comando per questo depositivo.          |                        |  |
|                 | Elimina II dispositivo                                                                                    |                        |  |
|                 |                                                                                                    |                        |  |
|                 |                                                                                                    |                        |  |
|                 |                                                                                                    |                        |  |
|                 |                                                                                                    |                        |  |
|                 |                                                                                                    |                        |  |

## Per aggiungere un dispositivo

- 1. Selezionare la scheda Dispositivi sulla sinistra dello schermo.
- 2. Fare clic su Aggiungi dispositivo. Viene visualizzata la pagina Aggiungi dispositivo.
- **3.** Immettere il produttore del dispositivo. È possibile immettere la prima lettera del nome del produttore, quindi scegliere il nome desiderato da un elenco.
- **4.**Immettere il codice modello. La procedura di configurazione confermerà il codice modello in base al codice corretto memorizzato nel database di myharmony.com.
- 5. Fare clic su Sì per confermare che i dati del modello sono corretti.

Il dispositivo è stato aggiunto.

#### Per eliminare un dispositivo

1. Selezionare il dispositivo da eliminare.

2. Fare clic su Elimina il dispositivo. Viene visualizzata la conferma dell'eliminazione del dispositivo.

3. Fare clic su Elimina per rimuovere il dispositivo dall'elenco.

**ATTENZIONE:** l'eliminazione di un dispositivo incide su tutte le attività per cui lo stesso viene utilizzato. Di conseguenza, tali attività potrebbero non funzionare correttamente e dovranno essere esaminate su myharmony.com prima di poterle utilizzare di nuovo tramite il telecomando.

#### Modifica delle impostazioni dei dispositivi

È possibile modificare anche il modo in cui Harmony Touch controlla ciascun dispositivo. Questi argomenti vengono illustrati nella sezione Impostazioni e funzionalità avanzate del presente manuale.

# Aggiunta o eliminazione di attività

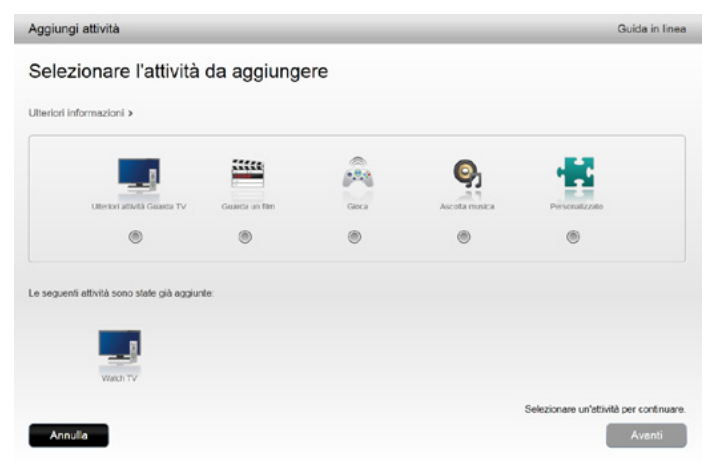

### Per aggiungere un'attività

- 1. Selezionare la scheda Attività sulla sinistra dello schermo.
- 2. Fare clic su Aggiungi attività.
- **3.** Selezionare il tipo di attività da aggiungere. Le opzioni disponibili dipendono dai dispositivi aggiunti. In questo esempio, le possibilità sono:
  - Guarda TV (o un'attività Guarda TV aggiuntiva, se già presente)
  - Guarda un film
  - Ascolta musica
  - Personalizzata
- 4. Fare clic su Avanti.
- 5. Immettere un nome per l'attività o accettare il nome visualizzato.
- **6.** Fare clic su Sfoglia per scegliere un'icona dal sistema o accettare l'icona visualizzata. Tale icona verrà utilizzata anche per rappresentare l'attività su Harmony Touch.
- **7.** Fare clic su Avanti. Viene visualizzato l'elenco dei dispositivi disponibili per quest'attività, con i dispositivi consigliati selezionati.
- **8.** Esaminare l'elenco dei dispositivi e deselezionare le caselle di controllo associate a quelli non necessari, quindi selezionare le caselle associate ai dispositivi da aggiungere a quest'attività.
- 9. Fare clic su Avanti.
- 10. Scegliere l'ingresso per l'attività.
- **11.** Esaminare le impostazioni dell'attività. I dispositivi utilizzati sono elencati insieme agli ingressi e ai controlli a essi associati. Vengono visualizzati anche i dispositivi non utilizzati.
- 12. Fare clic su Fine.

## Per visualizzare le impostazioni dell'attività

- 1. Fare clic su Attività; verrà visualizzato l'elenco delle attività.
- 2. Selezionare l'attività da visualizzare.
- **3.** Fare clic su Visualizza impostazioni personali. Verrà visualizzata la pagina relativa alle impostazioni personali.
- 4. Fare clic su Cambia per modificare le impostazioni dell'attività, oppure fare clic su Chiudi.

#### Per modificare le impostazioni delle attività

- 1. Fare clic su Attività; verrà visualizzato l'elenco delle attività.
- 2. Selezionare l'attività per modificarne le impostazioni.
- **3.** Fare clic su Modifica impostazioni personali. Viene visualizzata la pagina Rinomina un'attività. Si tratta della prima pagina della procedura per la modifica delle impostazioni delle attività.
- 4. Seguire le istruzioni per modificare le impostazioni rimanenti per l'attività selezionata.

#### Per eliminare un'attività

- 1. Fare clic su Attività; verrà visualizzato l'elenco delle attività.
- 2. Selezionare l'attività da eliminare.
- 3. Fare clic su Elimina attività personale. Viene visualizzata la conferma dell'eliminazione dell'attività.
- 4. Fare clic su Elimina per eliminare l'attività dall'elenco.

## Gestione dei preferiti

| Harmony Touch   | Galleria telecomandi |                                                                                 | Sinc 🗸 |
|-----------------|----------------------|---------------------------------------------------------------------------------|--------|
| Pagina iniziale |                      |                                                                                 |        |
| Dispositivi     |                      |                                                                                 | 44     |
| Attività        | & Loglinoh           | A sublement of second second second                                             |        |
| Pulsanti        | THE A DWD            | woomca ii formitore oi servizi                                                  |        |
| Preferiti       |                      | Attivite: Watch TV<br>Fornitore di servizi: Italy - DTT<br>Paese: Italia, 10011 |        |
|                 | watch lis            | Modifica i canali preferiti                                                     |        |
|                 | ž 🛪                  | 18 di 50 canali preferiti aggiunti                                              |        |
|                 | • • • -              | Modifica il modo di cambiare canale                                             |        |
|                 |                      | Cambia il modo in cui il telecomando invia i numeri di canale<br>al dispositivo |        |
|                 |                      |                                                                                 |        |

#### Modifica della posizione o del fornitore di canali televisivi

**ATTENZIONE:** se si seleziona un nuovo fornitore, tutti i canali preferiti e le personalizzazioni precedenti verranno cancellati.

Se si sposta o si cambia il fornitore di canali televisivi, sarà necessario cambiare tali impostazioni nell'account myharmony.com. Nella pagina dei preferiti dell'account, fare clic su Modifica la configurazione dei canali preferiti:

| Passaggio 4 di 5: Im      | posta i canali preferiti                    |                                       | Guida in linea                                       |  |  |
|---------------------------|---------------------------------------------|---------------------------------------|------------------------------------------------------|--|--|
| Attività selezionata      | Watch TV                                    | Dispositivo per cambiare<br>canale:   | Comcast DCH-3416                                     |  |  |
| Selezionare un paese      | Italia                                      | •                                     |                                                      |  |  |
| Immettere il codice pos   | tale (ad esempio, 80021).                   |                                       |                                                      |  |  |
| 10011                     | Mostra fornitori                            |                                       |                                                      |  |  |
| Selezionare un fornitore  | e di servizi                                |                                       |                                                      |  |  |
| Astra 19.2 All Channels   | s with Italy Area Channels (Central Europe) | Se il proprio for<br>visualizzato nel | nitore di servizi non è<br>l'elenco, può essere      |  |  |
| Astra 19.2 FTA with Ita   | aly Area Channels (Central Europe)          | necessario sce                        | necessario scegliere il CAP di una zona<br>limitrofa |  |  |
| Italy - DTT               |                                             | initia dia.                           |                                                      |  |  |
| Provider Not listed - Sh  | now All Channels                            |                                       |                                                      |  |  |
| Sky Italic with Italy Are | ea Channels (Central Europe)                |                                       |                                                      |  |  |
| TivuSat with Italy Area   | Channels (Central Europe)                   |                                       |                                                      |  |  |
| Configurazione manual     | le dei canali                               |                                       |                                                      |  |  |
|                           | No                                          | grazie, preferisco eseguire           | la configurazione in seguito                         |  |  |
|                           |                                             | Fare clic su A                        | vanti per configurare i canali preferiti             |  |  |
| Salva ed esci             |                                             |                                       | Indietro Avanti                                      |  |  |

Seguire la stessa procedura applicata per la prima configurazione e scegliere la posizione, il fornitore di canali televisivi e i nuovi preferiti.

## Aggiunta, modifica e riorganizzazione dei preferiti

**SUGGERIMENTO:** è possibile anche aggiungere, rimuovere o riordinare i preferiti direttamente sullo schermo di Harmony Touch.

Per aggiungere, modificare o riorganizzare i preferiti, fare clic su Aggiungi/organizza i canali preferiti nella schermata principale Preferiti in myharmony.com. Verrà visualizzata la pagina Imposta i canali preferiti. I preferiti attualmente selezionati sono contrassegnati da una stella dorata nella prima colonna.

|      |           |        |           | Cerca canali   |                    |           |                                                                                         |  |  |
|------|-----------|--------|-----------|----------------|--------------------|-----------|-----------------------------------------------------------------------------------------|--|--|
| Ele  | nco canal | 1      |           | Tutti i canali | Canali più seguiti | Preferiti |                                                                                         |  |  |
| 2.44 | Immagir   | Canale | Descrizio | ne             |                    |           | Suggerimento. Se questo l'elenco nor<br>corrisponde all'elenco di canali<br>corrisponde |  |  |
| *    | Poi 1     | 1      | Rai 1     |                |                    |           | Fare clic su Avanti per continuare e<br>impostare i canali preferiti                    |  |  |
| k    | Rei 2     | 2      | Rai 2     |                |                    |           | Fare clic su Indietro per scegliere u                                                   |  |  |
| k    | Rol 3     | 3      | Rai 3     |                |                    |           | altro fornitore di canali televisivi.                                                   |  |  |
| k    | G         | 4      | Rete 4    |                |                    |           |                                                                                         |  |  |
| k    | °5        | 5      | Canale 5  |                |                    |           |                                                                                         |  |  |
| k    |           | 6      | Italia 1  |                |                    |           |                                                                                         |  |  |

Per aggiungere o rimuovere un canale dai preferiti, fare clic sulla stella dorata accanto a tale canale in modo che risulti evidenziato o non disponibile.

Se il canale che si desidera aggiungere non è presente nell'elenco o a esso non è associata un'icona o un numero, è possibile aggiungerlo nella schermata successiva facendo clic su Avanti.

|                                                             | Aggiungi un canale preferito                                                                                                    |
|-------------------------------------------------------------|----------------------------------------------------------------------------------------------------|
|                                                             | Se un canale non è incluso nell'elenco, è possibile aggiungerio<br>qui. È inoitre possibile fare clic su indietro per aggiungere altri<br>canali dell'elenco. |
|                                                             | Modifica un canale preferito                                                                                                    |
|                                                             | Fare clic su un canale preferito per modificarlo.                                                                                                    |
|                                                             | Suggerimento: fare clic e trascinare l'Icona di un canale per<br>modificarne l'ordine o rilasciario nel cestino sottostante per<br>rimuoverlo.                |
|                                                             | Ω.                                                                                                    |
| no stati configurati 18 di 50 canali preferiti disponibili. |                                                                                                    |
|                                                             |                                                                                                    |

Nella pagina Gestione dei canali preferiti è possibile trascinare gli attuali preferiti nell'ordine esatto in cui si desidera visualizzarli in Harmony Touch. Qui è anche possibile trascinare un preferito nell'icona a forma di cestino per rimuoverlo dal telecomando.

Per aggiungere un canale preferito che non compare nell'elenco nella schermata precedente, selezionare Aggiungi un canale preferito per immettere manualmente il nome e il numero del canale. Se lo si desidera, è possibile caricare un'icona per tale canale dal file system del computer:

| Nome canale    | Numero canale |       |         |
|----------------|---------------|-------|---------|
|                |               |       | Sfoglia |
| Nome canale    | Numero canale |       |         |
|                |               |       | Sfoglia |
| Nome canale    | Numero canale |       |         |
|                |               |       | Sfoglia |
| Aggiungi altro |               | Salva | Annulla |

Per modificare il nome, il numero o l'icona di un canale preferito, selezionarlo e fare clic sul collegamento Modifica un canale preferito. Immettere il nome e il numero del canale. È possibile scegliere l'icona di un canale anche dal file system del computer. Fare clic su Sfoglia per selezionare il file di un'icona.

| L | Modifica canale preferito | -        | Se un canale no<br>qui. È inoltre po<br>canali dell'elenc | on è incluso nell'el<br>ssibile fare clic su | enco, è possibile aggi<br>Indietro per aggiunge | ungerk<br>re altri |
|---|---------------------------|----------|-----------------------------------------------------------|----------------------------------------------|-------------------------------------------------|--------------------|
|   | Nome canale<br>7 Gold     | Numero c | anale                                                     | G                                            | Sfoglia                                         |                    |
| l | Annulla                   |          |                                                           |                                              | Salva                                           |                    |
|   |                           |          | Î                                                         |                                              |                                                 |                    |

## Impostazioni di sintonizzazione dei canali

Se i canali preferiti non funzionano correttamente, potrebbe essere necessario modificare il modo in cui il telecomando invia i comandi di sintonizzazione dei canali alla TV o al sintonizzatore via cavo/satellitare. Fare clic sul collegamento Modifica il modo di cambiare canale nella schermata principale dei Preferiti dell'account myharmony.com.

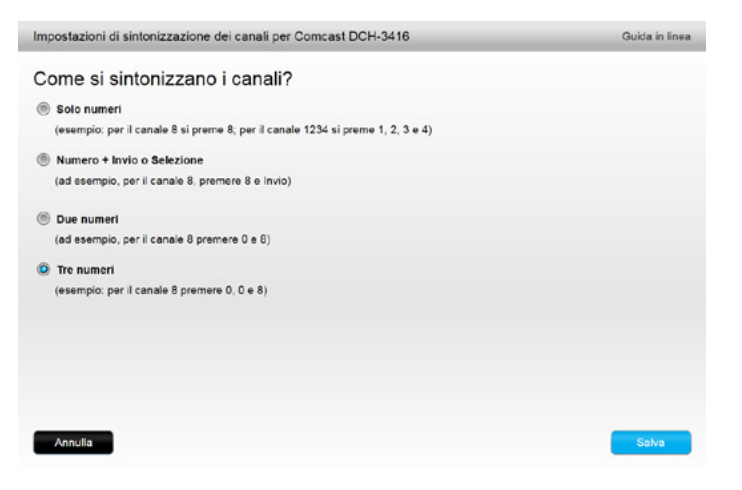

Il metodo di immissione dei numeri dei canali varia a seconda della TV o del ricevitore. Quando si utilizzano i pulsanti dei numeri sul telecomando, si consiglia di scegliere l'opzione più vicina alla modalità normalmente utilizzata per la sintonizzazione dei canali.

#### Sincronizzazione del telecomando

Dopo avere modificato le impostazioni su myharmony.com è necessario sincronizzare il telecomando. In questo modo il telecomando verrà aggiornato con le modifiche apportate alla configurazione. Per sincronizzare il telecomando, fare clic sul pulsante giallo Sinc nell'angolo superiore destro della finestra dell'account myharmony.com.

# Utilizzo di Harmony Touch

Dopo avere completato la prima configurazione per aggiungere i dispositivi, creare attività e scegliere i canali preferiti, è possibile iniziare a utilizzare il telecomando. Le sezioni seguenti descrivono come accedere alle funzionalità utilizzate più di frequente.

# Utilizzo delle attività

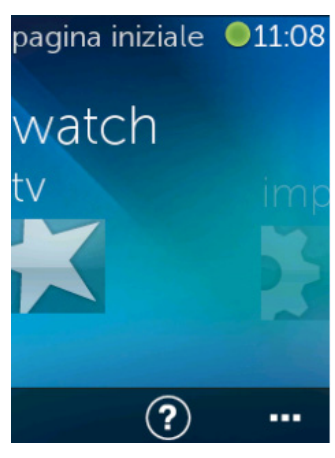

Toccare il pulsante Home sopra al touch screen di Harmony Touch per visualizzare le attività.

Scorrere verso sinistra e verso destra con le dita per sfogliare le attività.

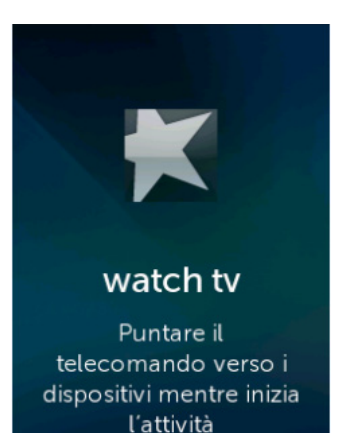

Toccare un'attività per avviarla. Harmony Touch invia tutti i comandi ai dispositivi necessari nel sistema di home entertainment. Ad esempio, per Guarda TV, Harmony Touch accende la TV, il ricevitore via cavo e il ricevitore AV; inoltre, imposta l'ingresso della TV su HDMI 2 e quello del ricevitore AV su HDMI 1.

Assicurarsi di puntare sempre Harmony Touch direttamente verso i dispositivi durante l'avvio o l'interruzione di un'attività.

## Passaggio ad altre attività

Quando un'attività è attiva, se si seleziona un'altra attività, gli ingressi e i dispositivi necessari verranno rispettivamente accesi e spenti. Ad esempio, quando si passa da guardare la TV a guardare un Blu-ray, Harmony Touch lascerà accesa la TV e il ricevitore AV, ma spegnerà il ricevitore via cavo e accenderà il lettore Blu-ray. Il ricevitore AV potrebbe, ad esempio, passare anche dalla TV all'ingresso del DVD o del Blu-ray.

**SUGGERIMENTO:** non è necessario spegnere il sistema nel passaggio tra un'attività e l'altra. Harmony Touch è in grado di ricordare quali dispositivi sono accesi o spenti e passa automaticamente da un'attività all'altra.

## Comandi attività

Quando l'attività viene avviata, tutti i pulsanti di Harmony Touch sono già configurati per controllare tale attività. Ad esempio, il pulsante del volume controlla il ricevitore AV mentre i pulsanti di riproduzione, interruzione e navigazione direzionale controllano il ricevitore via cavo o satellitare.

Sullo schermo di Harmony Touch sono presenti controlli aggiuntivi per l'attività corrente a cui non corrisponde un pulsante dedicato sul telecomando. Di norma si tratta di comandi meno utilizzati, ad esempio quelli per i sottotitoli, le impostazioni relative a suoni e immagini ecc. Scorrere verso l'alto e il basso tra i comandi dell'attività e toccare i comandi per controllare i dispositivi nell'attività corrente.

#### Personalizzazione dei comandi attività

Tramite il touch screen è possibile aggiungere, rimuovere e riordinare i comandi di ciascuna attività. Nella schermata Comandi attività, toccare l'icona di modifica nell'angolo inferiore destro.

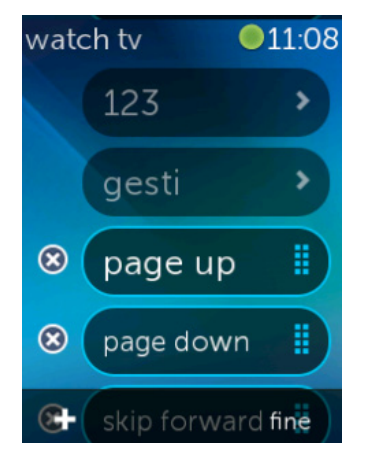

## Immissione di numeri

Per rimuovere un comando dall'attività, toccare il pulsante X accanto al comando stesso.

Per riordinare i comandi, toccare a lungo un comando. Quando cambia colore, trascinarlo in alto o in basso nell'elenco.

Per aggiungere un comando all'attività, toccare il pulsante + nell'angolo inferiore sinistro del touch screen. Scegliere il dispositivo a cui sarà associato tale comando, quindi scorrere l'elenco completo dei dispositivi per individuare il comando che si desidera includere nell'attività. Se al comando selezionato non è associata alcuna icona, è possibile scegliere un'icona predefinita per identificare il comando nell'elenco.

La maggior parte delle attività comprende un dispositivo che consente l'immissione di numeri, ad esempio i numeri di canale. Da Comandi attività, toccare l'opzione 123 per accedere alla schermata del tastierino numerico.

È inoltre possibile accedere alla schermata del tastierino numerico toccando l'icona 123 nella schermata Preferiti.

## Controllo tramite movimenti con le dita

Tutte le attività comprendono un'opzione per il controllo dei dispositivi tramite semplici movimenti di scorrimento e tocco sullo schermo di Harmony Touch. Sono supportati 5 diversi tipi di movimenti:

- Scorrimento verso l'alto
- Scorrimento verso il basso
- Scorrimento verso sinistra
- Scorrimento verso destra
- Tocco

Per attivare la modalità dei movimenti, toccare il relativo pulsante nella schermata dei comandi dell'attività. Verrà visualizzata la schermata dei movimenti.

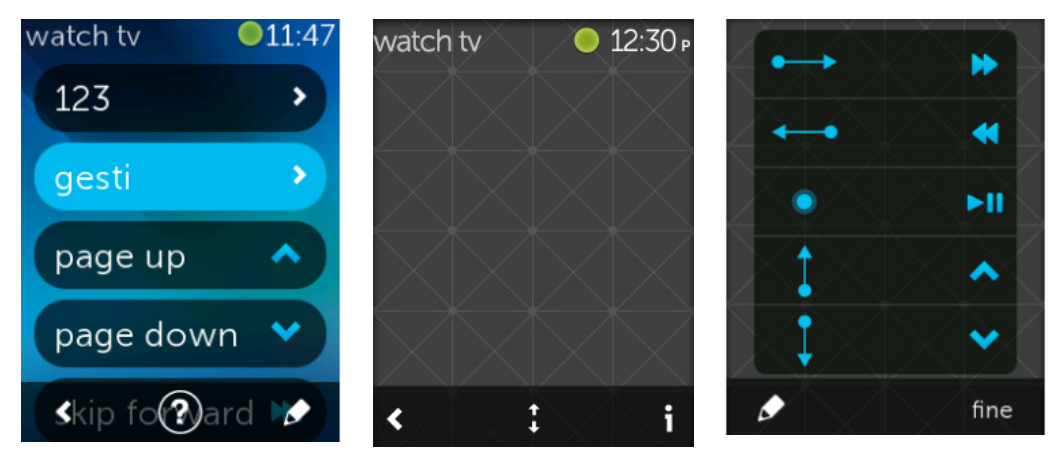

Ogni movimento potrebbe essere associato a un comando predefinito a seconda dei dispositivi configurati per l'attività corrente. Per vedere quali comandi sono associati a ciascun movimento, toccare l'icona i nell'angolo inferiore destro del touch screen.

#### Personalizzazione dei movimenti per le attività

Per modificare i comandi associati a ciascun movimento, toccare l'icona di modifica (a forma di matita) nell'angolo inferiore sinistro della schermata info dei movimenti.

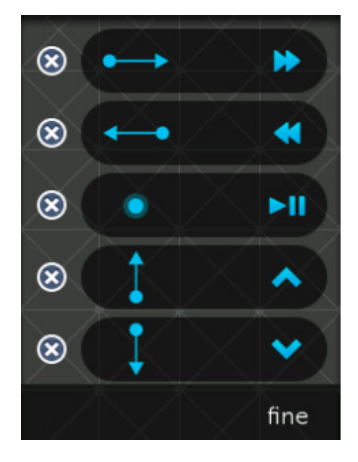

Rimuovere un movimento toccando la X accanto a esso.

Toccare un movimento per aggiungere o modificare il comando a esso associato. Sfogliare i dispositivi disponibili e scegliere il comando specifico per tale dispositivo che si desidera associare al movimento scelto. Se al comando selezionato non è associata alcuna icona, è possibile scegliere un'icona predefinita per identificare il comando quando si compie tale movimento.

#### Logitech Harmony Touch

# Utilizzo dei preferiti

Preferiti

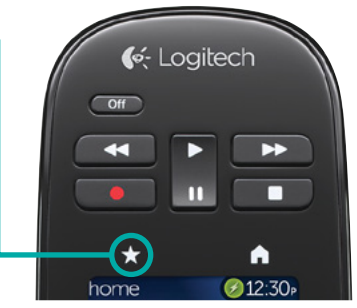

Toccare l'icona a forma di stella sopra lo schermo di Harmony Touch per vedere i canali preferiti.

Scorrere con le dita verso l'alto e verso il basso per sfogliare i preferiti.

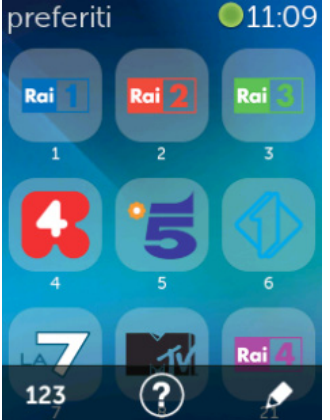

Toccare qualsiasi preferito per sintonizzarsi su tale canale.

**SUGGERIMENTO:** se il sistema di home entertainment è spento o se è attiva un'altra attività quando si seleziona un preferito, Harmony Touch avvia automaticamente l'attività Guarda TV e si seleziona sul canale selezionato.

## Gestione dei preferiti

Per gestire i preferiti, toccare il pulsante di modifica nell'angolo inferiore destro della schermata Preferiti.

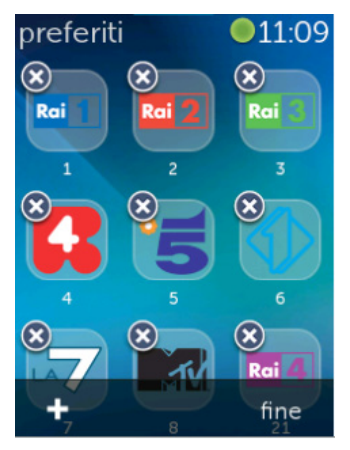

Toccare l'icona X di un preferito per rimuoverlo da Harmony Touch.

Toccare e tenere premuto un preferito per spostarlo all'interno della schermata. Quando l'icona cambia colore, è possibile trascinarla in una nuova posizione.

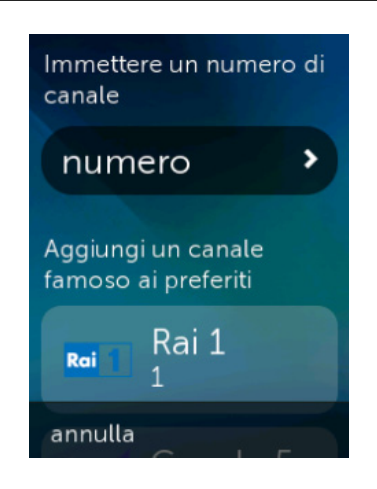

Toccare l'icona + nell'angolo inferiore sinistro dello schermo per aggiungere un nuovo preferito. Sul telecomando è possibile scegliere tra i canali più seguiti oppure immettere il numero specifico di un canale per scegliere uno dei propri preferiti.

# Utilizzo dei dispositivi

Harmony Touch è stato progettato per controllare i dispositivi nell'ambito di attività configurate su myharmony.com.

Tuttavia, può capitare di dovere accedere ai comandi di un dispositivo specifico. Toccare il pulsante Home sopra al touch screen di Harmony Touch.

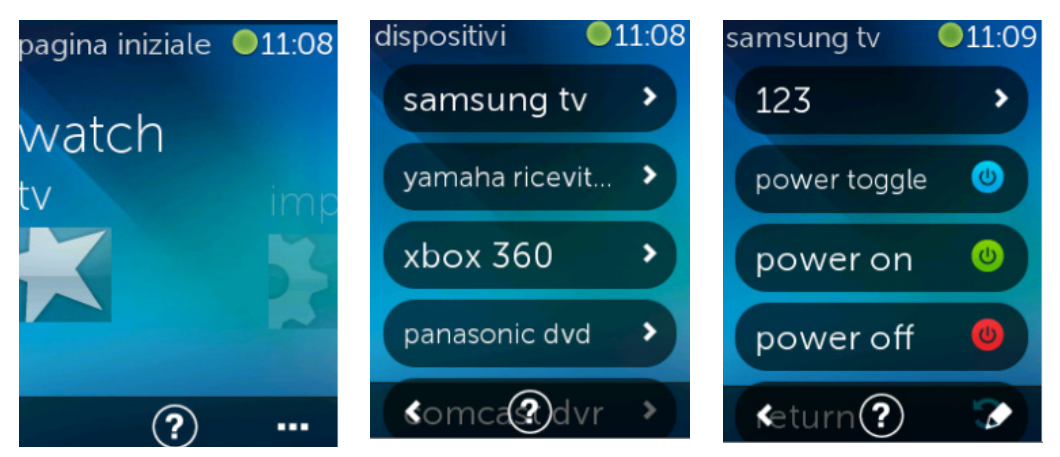

Toccare il pulsante ... nell'angolo inferiore destro per visualizzare l'elenco di tutti i dispositivi.

È possibile scegliere un dispositivo per visualizzare l'elenco completo dei comandi a esso associati. In questo momento i pulsanti fisici di Harmony Touch controllano anche il dispositivo selezionato.

# Spegnimento del sistema

Il pulsante Off di Harmony Touch ha un utilizzo ben specifico. Invece di spegnere ciascun dispositivo separatamente, il pulsante Off consente di spegnere tutti i dispositivi associati a una determinata attività. Ad esempio, in un'attività Guarda TV che utilizza la TV, il ricevitore via cavo e il ricevitore AV, se si preme il pulsante Off tutti e tre i dispositivi verranno spenti contemporaneamente.

# Utilizzo della Guida

Durante l'utilizzo di Harmony Touch, la presenza di ostacoli o un'eccessiva distanza potrebbero disturbare i segnali inviati dal telecomando durante l'avvio di un'attività, ad esempio se qualcuno blocca il segnale quando si avvia l'attività Guarda TV o se ci si trova troppo lontano dal sistema quando si tocca tale attività. Se ciò si verifica, il telecomando potrebbe perdere la sincronizzazione con i dispositivi. La Guida consente di risolvere il problema.

1. Dalla schermata Home, toccare l'icona della Guida.

2. Rispondere Sì o No alle domande visualizzate sullo schermo.

In base alle risposte fornite, il telecomando invia nuovamente i comandi necessari per sincronizzarli con i dispositivi.

**SUGGERIMENTO:** prima di utilizzare la Guida, provare a eseguire questi passaggi per risolvere il problema: rimuovere eventuali ostacoli presenti tra il telecomando e il sistema e utilizzare il telecomando solo quando si trova entro il raggio d'azione del sistema di home entertainment.

**SUGGERIMENTO:** assicurarsi di puntare sempre Harmony Touch direttamente verso i dispositivi durante l'utilizzo della funzione Guida.

# Funzioni di Guida avanzate

Le funzioni di Guida avanzate consentono di inviare i comandi direttamente a un dispositivo senza sfogliare l'elenco completo dei dispositivi associati all'attività corrente.

Per utilizzare le funzioni di Guida avanzate:

- 1. Tenere premuto il pulsante della Guida. Verrà visualizzato un elenco di dispositivi per l'attività.
- **2.** Toccare il nome di un dispositivo; verrà visualizzato un elenco di comandi che potrebbero aiutare a ripristinare il funzionamento corretto di quel particolare dispositivo.

## Ricarica del telecomando

Harmony Touch è dotato di una base di ricarica. La base di ricarica viene fornita con un alimentatore che si collega a una normale presa elettrica e ricarica la batteria quando il telecomando viene posto sulla base di ricarica. Quando Harmony Touch viene estratto dalla base, si accende automaticamente. Riporre nuovamente il telecomando nella base per ricaricarlo dopo l'uso.

# Impostazioni

Dopo avere completato la procedura per la prima configurazione, è possibile modificare diverse impostazioni sul telecomando per personalizzare Harmony Touch o regolare il modo in cui controlla il sistema di home entertainment.

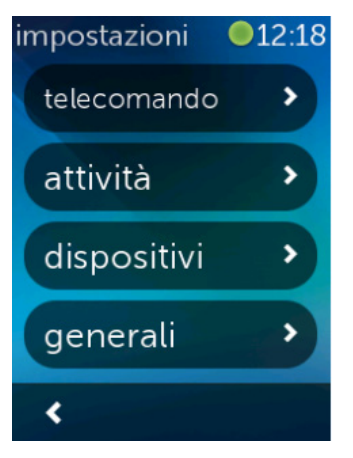

Nella schermata principale di Harmony Touch, scorrere con le dita a destra fino ad accedere al menu delle impostazioni.

Nelle sezioni seguenti viene descritto come è possibile modificare le impostazioni associate al telecomando, alle attività e ai dispositivi.

# Impostazioni del telecomando

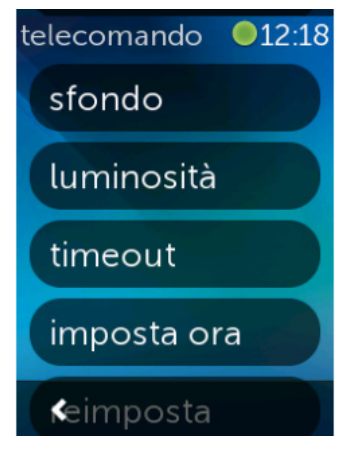

Le impostazioni del telecomando consentono di modificare gli elementi grafici sullo schermo del telecomando, compresi:

**Sfondo**: consente di scegliere all'interno di una vasta gamma di immagini di sfondo disponibili.

**Luminosità**: consente di impostare la luminosità dello schermo. Nota: se si imposta una luminosità più intensa, la durata della batteria tra una carica e l'altra diminuisce.

**Timeout**: consente di impostare il tempo in cui si desidera che lo schermo rimanga attivo tra un tocco e l'altro. Nota: se si imposta un tempo più lungo, la durata della batteria tra una carica e l'altra diminuisce.

**Imposta l'ora**: ogni volta che il telecomando viene sincronizzato, su Harmony Touch viene automaticamente impostata l'ora del computer. Qui è possibile modificare l'ora e/o passare dalla visualizzazione a 12 a quella a 24 ore.

# Impostazioni delle attività

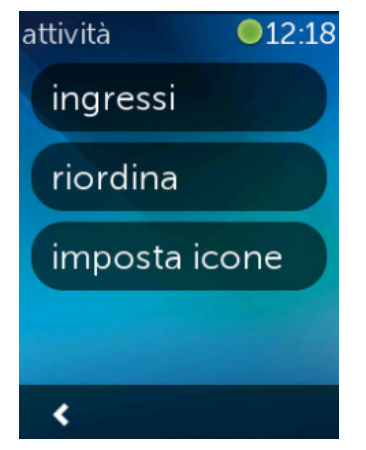

Ingressi

| hdmi 1/dvi |   |
|------------|---|
| hdmi 2     |   |
| hdmi 3     | ~ |
| hdmi 4     |   |
| usb<br>K   |   |

Le impostazioni delle attività consentono di modificare le impostazioni degli ingressi di ciascuna attività, nonché il modo in cui le attività stesse vengono rappresentate sul telecomando.

Se si sceglie l'ingresso sbagliato durante la configurazione o se dalla prima configurazione è stato cambiato il modo in cui i dispositivi sono collegati l'uno con l'altro, qui è possibile aggiornare le impostazioni degli ingressi.

Nella sezione degli ingressi, scegliere l'attività e il dispositivo che si desidera modificare. Verrà visualizzato un elenco di ingressi per tale dispositivo, con un segno di spunta accanto all'ingresso attualmente attivo. Scegliere un altro ingresso, quindi toccare la freccia indietro.

## Riorganizzazione delle attività

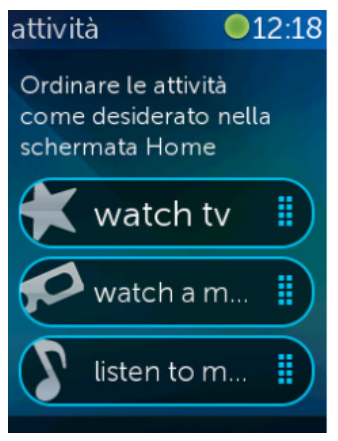

Se si desidera riorganizzare le attività in Harmony Touch, è possibile farlo qui.

Tenere premuta ciascuna attività, quindi trascinarla in alto o in basso sullo schermo per spostarla in una nuova posizione.

### Impostazione delle icone

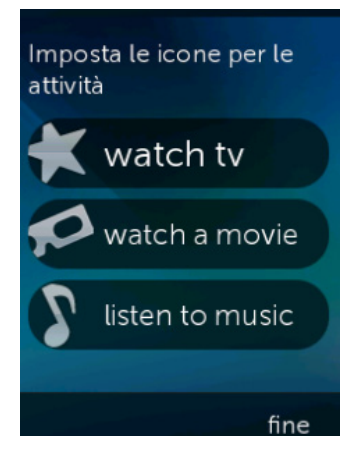

È possibile scegliere le icone che rappresentano le proprie attività su Harmony Touch. Vengono fornite diverse icone tra cui è possibile scegliere quella che si desidera. È inoltre possibile caricare le proprie icone personalizzate per ciascuna attività in myharmony.com.

## Impostazioni ritardo dispositivi

Le impostazioni del ritardo e della velocità possono essere modificate in modo da cambiare la velocità con cui Harmony Touch invia i comandi ai dispositivi. È possibile cambiarle dal proprio account myharmony.com oppure sul telecomando.

**SUGGERIMENTO:** se si modifica il ritardo, la risposta dei dispositivi potrebbe cambiare, in meglio o in peggio. Se dopo avere provato ad apportare modifiche al ritardo non si ottengono miglioramenti nella risposta dei dispositivi, assicurarsi ripristinare i valori originali tramite la funzione appropriata.

## Per accedere alle impostazioni di ritardo e velocità su Harmony Touch

- 1. Passare a Impostazioni e toccarlo.
- 2. Toccare Dispositivi.
- 3. Toccare Cambia ritardi. Verrà visualizzato l'elenco dei dispositivi.
- 4. Toccare il dispositivo di cui si desidera visualizzare o modificare le impostazioni di ritardo e velocità.

**SUGGERIMENTO:** per ulteriori informazioni sull'impostazione di ciascun ritardo e sulle conseguenze sul dispositivo, toccare Info sui ritardi invece di Cambia ritardi al passaggio 3.

| dispositivi •12:19<br>cambia ritardi | Modificare le<br>impostazioni di ritardo<br>dei dispositivi | Ripristina i valori<br>predefiniti per tutti i<br>ritardi dei dispositivi Ciò |
|--------------------------------------|-------------------------------------------------------------|-------------------------------------------------------------------------------|
| reimposta ritardi                    | accensione                                                  | dovrebbe risolvere i<br>problemi di<br>sincronizzazione se in                 |
| info sui ritardi                     | ritardo fra pression                                        | precedenza sono stati<br>modificati questi valori                             |
|                                      | ingresso                                                    |                                                                               |
| <                                    | ≮tardo fra dispo <b>sine</b> i                              | annulla reimposta                                                             |

## Per accedere alle impostazioni di ritardo e velocità da myharmony.com

- **1.** Fare clic su Dispositivi.
- 2. Fare clic sul dispositivo di cui si desidera visualizzare o modificare le impostazioni di ritardo e velocità.
- 3. Fare clic su Modifica impostazioni dispositivo. Verrà visualizzata la pagina Impostazioni dispositivo.
- **4.**Selezionare Impostazioni ritardo dispositivi e fare clic su Avanti. Verrà visualizzata la pagina Impostazioni ritardo dispositivi.

**SUGGERIMENTO:** per ulteriori informazioni sull'impostazione di ciascun ritardo e sulle conseguenze sul dispositivo, fare clic su Guida.

| mpostazioni ritardo di                               | ispositivo p          | er Samsur              | g UN55D6420                                       |        |
|------------------------------------------------------|-----------------------|------------------------|---------------------------------------------------|--------|
| possibile regolare le seguenti impos<br>lispositivi. | stazioni di ritardo p | per controllare la vel | ocità con cui il telecomando Harmony invia i come | andi a |
| Iteriori informazioni >                              |                       |                        |                                                   |        |
| Ritardo di accensione                                | 8,5                   | (secondi)              | Ripristina impostazioni predefinite               |        |
| Intervallo: 0 - 60)                                  |                       |                        |                                                   |        |
| Ritardo tra la pressione di                          | 500 🜩                 | millisecondi           | Ripristina impostazioni predefinite               |        |
| intervallo: 0 - 1000)                                |                       |                        |                                                   |        |
| litardo ingresso                                     | 1000                  | millisecondi           | Ripristina impostazioni predefinite               |        |
| ntervallo: 0 - 5000)                                 |                       |                        |                                                   |        |
| litardo tra dispositivi                              | 1000                  | millisecondi           | Ripristina impostazioni predefinite               |        |
| ntervallo: 0 - 5000)                                 |                       |                        |                                                   |        |

## Reimpostazione del telecomando

reimposta

#### Reimposta il

annulla

telecomando sui valori di fabbrica originali. Tutti i contenuti presenti nel telecomando verranno rimossi. Le informazioni relative all'account presenti su MyHarmony rimarranno intatte. Per reimpostare il telecomando:

- 1. Toccare Impostazioni.
- 2. Toccare Telecomando.
- **3.** Toccare Reimposta. Verrà visualizzata la schermata di conferma della reimpostazione.
- 4. Toccare Reimposta.

**NOTA:** se si reimposta il telecomando, tutte le impostazioni sul telecomando andranno perse (le impostazioni salvate su myharmony.com non verranno modificate).

# **Funzioni** avanzate

In questa sezione vengono illustrate alcune funzioni più avanzate di Harmony Touch, che consentono di perfezionare il modo in cui esso controlla il sistema di home entertainment.

# Sequenze di attività

Se si aggiungono dei passaggi a un'attività è possibile personalizzare, ad esempio, l'attività Guarda un film in modo che il comando di riproduzione del film venga inviato automaticamente.

Per aggiungere passaggi a un'attività nel proprio account myharmony.com:

1. Fare clic su Attività. Verrà visualizzato l'elenco delle attività. Selezionare un'attività da personalizzare.

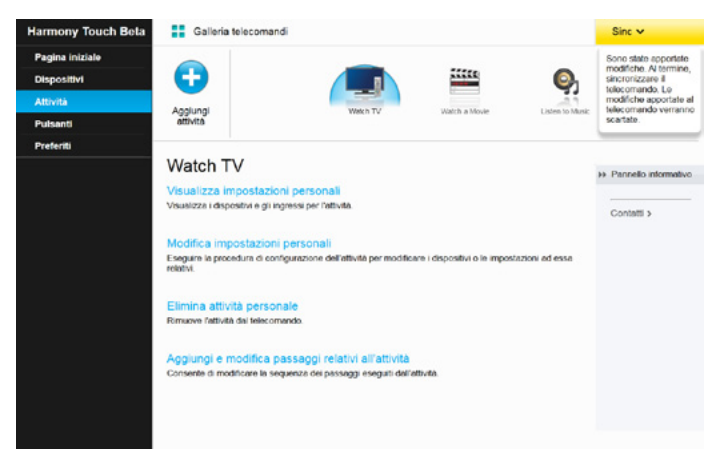

**2.** Fare clic su Aggiungi e modifica passaggi relativi all'attività. Viene visualizzata la pagina Personalizza: Sequenza di attività. In questo esempio verrà utilizzata l'attività Guarda TV.

|        |                   |                               | + Aggiungi p | assaggio 🔘 | Aggiungi ritard |
|--------|-------------------|-------------------------------|--------------|------------|-----------------|
| Ordine | Dispositivo       | Azione                        | Valore       | Modifica   | Rimuovi         |
| 1      | Samsung UN55D6420 | Power On                      |              |            |                 |
| 2      | Comcast DCH-3416  | Power On                      |              |            |                 |
| 3      | Yamaha HTR-5850   | Power On                      |              |            |                 |
|        | Samsung UN55D6420 | Ingresso impostato su HDMI 3  |              |            |                 |
|        | Yamaha HTR-5850   | Ingresso impostato su DTV/CBL |              |            |                 |
|        |                   |                               |              |            |                 |

3. Aggiungere passaggi o ritardi all'attività secondo le esigenze.

**SUGGERIMENTO:** se alcuni comandi non vengono riconosciuti dai dispositivi, provare ad aggiungere un ritardo dopo l'invio di ciascun comando.

## Sequenze di pulsanti

Una sequenza di pulsanti è un insieme di comandi che possono essere raggruppati e assegnati a un pulsante nel telecomando, consentendo di automatizzare alcune attività. Tali sequenze sono molto simili alle sequenze di attività descritte sopra, ma possono essere eseguite in qualsiasi momento all'interno di un'attività premendo il pulsante assegnato, mentre le sequenze di attività possono essere eseguite solo durante l'avvio o l'interruzione di un'attività.

Per creare una sequenza di pulsanti nel proprio account myharmony.com:

- **1.** Fare clic su Pulsanti. Selezionare l'area del telecomando per cui si desidera creare una sequenza: pulsanti o schermo. Nota: una volta creata una sequenza, essa sarà disponibile in entrambe le aree.
- 2. Fare clic sulla scheda Sequenza nell'angolo superiore destro dello schermo.
- 3. Fare clic su Aggiungi sequenza: si aprirà la pagina Aggiungi sequenza.
- **4.**Immettere un nome per la sequenza. Ove possibile, utilizzare per la sequenza un nome che rappresenti le azioni per cui essa viene programmata.
- 5. Aggiungere passaggi o ritardi alla sequenza secondo le esigenze.
- **6.**Al termine, fare clic su Salva. La sequenza creata verrà visualizzata nell'elenco. Ricordarsi di assegnarla a un pulsante sullo schermo.

| xample Se | quence            |               | + Aggiungi passaggio | ( Aggi | iungi rita |
|-----------|-------------------|---------------|----------------------|--------|------------|
| Ordine    | Dispositivo       | Comando       | Modif                | ica Ri | muovi      |
| 1         | Samsung UN55D6420 | Nenu          | 0                    | •      | 官          |
| 2         | Samsung UN55D6420 | DirectionDown | 1                    | •      | 由          |
| 3         | Samsung UN55D6420 | Select        | 1                    | •      | 自          |
|           |                   |               |                      |        |            |
|           |                   |               |                      |        |            |
|           |                   |               |                      |        |            |
|           |                   |               |                      |        |            |
|           |                   |               |                      |        |            |
|           |                   |               |                      |        |            |

## Impostazioni dispositivo

## Aggiunta/correzione di comandi del dispositivo

Se in Harmony Touch non è presente un comando specifico per uno dei dispositivi, è possibile trasferire tale comando a Harmony Touch tramite un telecomando su cui esso è presente.

Allo stesso modo, se in Harmony Touch è presente un comando non funzionante per un dato dispositivo, è possibile correggerlo utilizzando lo stesso metodo.

Per trasferire un comando a Harmony Touch, accedere al proprio account MyHarmony e

- **1.** Fare clic su Dispositivi.
- 2. Fare clic sul dispositivo su cui si desidera trasferire un comando o correggerlo.

3. Fare clic su Aggiungi o correggi comando.

| Aggiungi o correggi comando per Samsung UN55D6420 |                                      |
|---------------------------------------------------|--------------------------------------|
| Selezionare l'operazione da eseguire:             |                                      |
| Correggi un comando non funzionante               |                                      |
| Selezionare il comando da correggere              |                                      |
| Comandi                                           |                                      |
| 3D                                                |                                      |
| A                                                 |                                      |
| в                                                 |                                      |
| Blue                                              |                                      |
| c                                                 |                                      |
| ChannelDown                                       |                                      |
| Aggiungi un comando assente                       |                                      |
| Immettere il nome del nuovo comando               |                                      |
|                                                   |                                      |
|                                                   | Seguire le istruzioni per continuare |
| Annulla                                           | Avanti                               |

- **4.**Per correggere un comando, scegliere tale opzione e selezionare il comando dall'elenco di comandi visualizzato per il dispositivo. Per aggiungere un comando mancante, scegliere tale opzione e assegnare un nome al comando.
- **5.** Fare clic su Avanti. Seguire le istruzioni per utilizzare la funzione Acquisisci comando per correggere le impostazioni del comando o aggiungerne uno nuovo al dispositivo.

## Impostazioni di accensione/spegnimento dei dispositivi

La funzione di impostazione di accensione e spegnimento consente di modificare il modo in cui Harmony Touch accende e spegne i dispositivi, oppure di configurare il telecomando in modo da lasciare alcuni dispositivi sempre accesi. Alcuni dispositivi, ad esempio i proiettori, potrebbero richiedere ulteriori comandi per l'accensione: qui è possibile aggiungere o modificare anche quelli.

Per accedere alla funzione delle impostazioni di accensione e spegnimento, accedere al proprio account MyHarmony:

- 1. Fare clic su Dispositivi.
- 2. Fare clic sul dispositivo di cui si desidera modificare le impostazioni di accensione e spegnimento.
- 3. Fare clic su Modifica impostazioni dispositivo. Si aprirà la schermata Impostazioni dispositivo.
- **4.**Nella schermata Impostazioni dispositivo, selezionare Impostazioni accensione/spegnimento, quindi fare clic su Avanti.

**NOTA:** se il dispositivo non supporta le impostazioni di accensione o spegnimento, tale opzione potrebbe non essere visualizzata in questa schermata.

**5.** Seguire le istruzioni sullo schermo per modificare le impostazioni di accensione e spegnimento per il dispositivo.

| Impostazioni dispositivo                                                                                                    |
|----------------------------------------------------------------------------------------------------|
| Samsung UN55D6420                                                                                                    |
| Quali impostazioni si desidera modificare?                                                                                   |
| Impostazioni accensione/spegnimento                                                                                          |
| Non è possibile accendere o spegnere il dispositivo correttamente.                                                           |
| Impostazioni ingresso                                                                                                    |
| Quando viene avviata un'attività, nel dispositivo non viene mostrata l'immagine corretta oppure riprodotto l'audio corretto. |
| Impostazioni ritardo dispositivi                                                                                             |
| Il telecomando Harmony invia i comandi ai dispositivi troppo rapidamente o troppo lentamente.                                |
|                                                                                                    |
|                                                                                                    |
|                                                                                                    |
|                                                                                                    |
|                                                                                                    |
| Annulia                                                                                                    |

### Impostazioni degli ingressi dei dispositivi

La funzione di impostazione degli ingressi consente di modificare il modo in cui Harmony Touch accede agli ingressi dei dispositivi. Le impostazioni degli ingressi consentono inoltre di modificare il numero e l'ordine degli ingressi dei dispositivi controllati da Harmony Touch.

Per accedere alla funzione di impostazione degli ingressi, accedere al proprio account MyHarmony:

- 1. Fare clic su Dispositivi.
- 2. Fare clic sul dispositivo per cui si desidera modificare le impostazioni degli ingressi.
- 3. Fare clic su Modifica impostazioni dispositivo. Si aprirà la schermata Impostazioni dispositivo.
- 4. Nella schermata Impostazioni dispositivo, selezionare Impostazioni ingresso, quindi fare clic su Avanti.

**NOTA:** se il dispositivo non supporta le impostazioni degli ingressi, tale opzione potrebbe non essere visualizzata in questa schermata.

5. Seguire le istruzioni sullo schermo per modificare le impostazioni dell'ingresso del dispositivo.

| Impostazioni dispositivo                                                                                                    |
|----------------------------------------------------------------------------------------------------|
| Samsung UN55D6420                                                                                                    |
| Quali impostazioni si desidera modificare?                                                                                   |
| Impostazioni accensione/spegnimento                                                                                          |
| Non è possibile accendere o spegnere il dispositivo correttamente.                                                           |
| Impostazioni ingresso                                                                                                    |
| Quando viene avviata un'attività, nel dispositivo non viene mostrata l'immagine corretta oppure riprodotto l'audio corretto. |
| limpostazioni ritardo dispositivi                                                                                            |
| Il telecomando Harmony invia i comandi ai dispositivi troppo rapidamente o troppo lentamente.                                |
|                                                                                                    |
|                                                                                                    |
|                                                                                                    |
|                                                                                                    |
|                                                                                                    |
| Annulla Avanti                                                                                                    |

# Modifica o correzione delle operazioni dei pulsanti

## Per modificare o correggere le opzioni visualizzate

- 1. Fare clic su Pulsanti. Viene visualizzata la pagina di modifica o correzione delle operazioni dei pulsanti.
- **2.** In Modifica o correggi le opzioni visualizzate, puntare verso Selezionare un'attività o un dispositivo; viene evidenziato il touch screen, per indicare che verranno modificate le opzioni del touch screen.

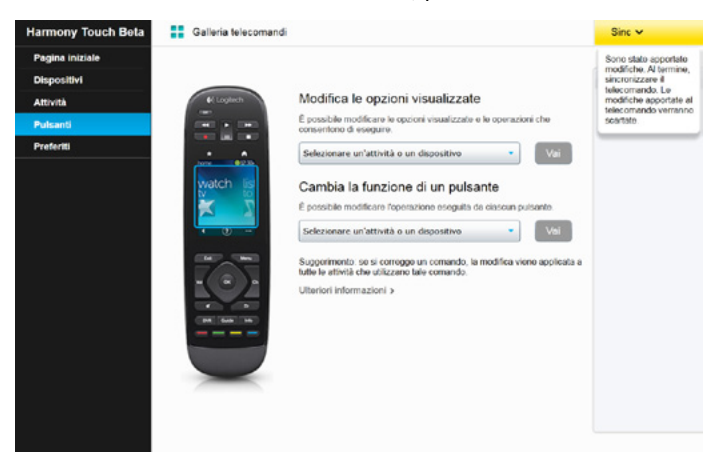

- 3. Selezionare un'attività o un dispositivo dall'elenco.
- 4.Fare clic su Vai.

## Per modificare o correggere la funzione di un pulsante

- 1. Fare clic su Pulsanti. Viene visualizzata la pagina di modifica o correzione delle operazioni dei pulsanti.
- 2. In Modifica o correggi la funzione di un pulsante, puntare verso Selezionare un'attività o un dispositivo; vengono evidenziati i pulsanti del telecomando, per indicare che verranno modificate le opzioni dei pulsanti.

| Harmony Touch Beta                         | Galleria telecomandi |                                                                                                    | Sinc 🗸                                                                                                    |
|--------------------------------------------|----------------------|----------------------------------------------------------------------------------------------------|----------------------------------------------------------------------------------------------------|
| Pagina iniziale<br>Dispositivi<br>Attività | H Lopiech            | Modifica le opzioni visualizzate                                                                                                    | Sono state apportate<br>modifiche, Al termine,<br>sincronizzare il<br>telecomando. Le<br>modifiche apportate all<br>telecomando vertrano |
| Pulsanti                                   |                      | É possibile modificare le opzioni visualizzate e le operazioni che<br>consentono di eseguire.                                                                                                    | scartate.                                                                                                    |
| Preferiti                                  |                      | Selezionare un'attività o un dispositivo Vai                                                                                                    |                                                                                                    |
|                                            |                      | Cambia la funzione di un pulsante<br>E possible modificare l'operatione eseguita da cuecus pulsante.<br>Selezienare un'attività o un dispositive en especiale a<br>Suggerimento se il comgos un comando, la modifica viene applicata a<br>tuto e attività che utilizzano sale comando.<br>Utariori informazioni > |                                                                                                    |

- 3. Selezionare un'attività o un dispositivo dall'elenco.
- 4.Fare clic su Vai.

# Supporto

## Risoluzione dei problemi di Harmony Touch

## Harmony Touch non viene rilevato dal computer

Se Harmony Touch è stato collegato, ma non risulta collegato, attenersi alla seguente procedura. Dopo ogni passaggio, provare a collegare nuovamente il dispositivo.

- Assicurarsi che il cavo USB sia collegato al computer e a Harmony Touch. Sebbene venga ricaricato, Harmony Touch non viene rilevato se collegato al computer tramite la base di ricarica.
- Assicurarsi che il collegamento non avvenga tramite un hub USB. In tal caso, collegare il cavo direttamente a una porta USB del computer.
- Scollegare il cavo USB dal computer, quindi collegarlo nuovamente. Scollegare il cavo USB dal dispositivo Harmony, quindi collegarlo nuovamente.
- Riavviare il telecomando tenendo premuto il pulsante Off per 15 secondi.
- Chiudere completamente il browser, riavviarlo e tornare a myharmony.com.
- Collegare il cavo USB a una porta USB diversa.
- Disattivare tutti i programmi antivirus, i firewall o le applicazioni che impediscono la visualizzazione dei popup.
- Riavviare il computer.
- Provare a utilizzare un altro computer per collegare il dispositivo Harmony.

### I dispositivi non rispondono a Harmony Touch

Se uno dei dispositivi non risponde ai comandi IR, verificare le seguenti condizioni:

 Assicurarsi che il dispositivo sia abilitato alla ricezione di comandi a infrarossi. Alcuni dispositivi, come ad esempio Sony PlayStation 3 o Nintendo Wii, utilizzano la tecnologia Bluetooth. MyHarmony indicherà i dispositivi con particolari esigenze di controllo tramite un punto esclamativo giallo accanto al dispositivo stesso.

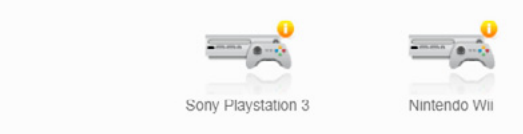

🚹 Sono disponibili ulteriori informazioni per il dispositivo in uso. Mostra dettagli 👂

- Alcuni ricevitori via cavo o satellitari sono programmati per ricevere i comandi a frequenze radio (RF) oltre a quelli a infrarossi; potrebbero quindi essere preimpostati per ricevere solo i comandi RF. Per ulteriori informazioni, vedere il manuale dell'utente del dispositivo.
- Assicurarsi che il dispositivo che non risponde ai comandi IR sia collegato all'alimentazione, acceso e, se necessario, collegato all'ingresso corretto.

#### Harmony Touch non si ricarica

Quando Harmony Touch è posizionato nella base di ricarica o è collegato a un computer, sullo schermo viene visualizzato un avviso di ricarica in corso. Se non è possibile ricaricare Harmony Touch, verificare le seguenti condizioni:

- Assicurarsi che il cavo USB sia collegato saldamente alla base di ricarica e che l'altra estremità sia collegata altrettanto saldamente alla presa di corrente.
- Verificare che entrambe le estremità dei connettori e il cavo siano integri.
- Assicurarsi che i contatti sul telecomando o sulla base di ricarica siano puliti e che su di essi non siano presenti sostanze esterne, compresa la polvere.
- Riavviare il telecomando tenendo premuto il pulsante Off per 15 secondi.

## Harmony Touch non controlla i dispositivi correttamente

Fare riferimento alle sezioni della Guida precedenti e alla sezione Risoluzione di problemi comuni tramite Harmony Touch qui di seguito.

## Risoluzione di problemi comuni tramite Harmony Touch

Se Harmony Touch non accende o spegne i dispositivi correttamente con sistematicità, provare a seguire le indicazioni qui riportate:

- Utilizzare sempre e solo Harmony Touch per controllare i dispositivi. Non utilizzare altri telecomandi, cambiare gli ingressi né accendere o spegnere i dispositivi manualmente. Harmony Touch non è in grado di tenere traccia delle modifiche apportate con altri metodi e si comporterà come se i dispositivi fossero ancora nelle condizioni dell'ultimo utilizzo. Ciò può determinare irregolarità nell'accensione, lo spegnimento o la modifica degli ingressi durante l'avvio di un'attività.
- Assicurarsi di mantenere il telecomando puntato verso i dispositivi fino a quando tutti risultano
  accesi e sintonizzati sull'ingresso giusto. Verrà visualizzato un messaggio che richiede di mantenere
  il telecomando puntato verso i dispositivi fino a quando tutti i comandi sono stati inviati correttamente.
  A seconda dell'attività, Harmony Touch potrebbe inviare comandi di accensione o spegnimento molto
  rapidamente una volta avviata l'attività. Se si tiene il telecomando puntato verso i dispositivi subito dopo
  l'avvio di un'attività, tutti i comandi, compresi quelli di accensione e spegnimento, possono raggiungere
  i dispositivi correttamente.
- Assicurarsi che non vi siano ostruzioni o ostacoli tra i ricevitori IR sui dispositivi e il telecomando, in modo che la comunicazione possa avvenire liberamente.
- Se la TV non accede all'ingresso giusto o non accede ad alcun ingresso, provare ad aumentare il ritardo di accensione. Questa funzione è accessibile tramite il menu Impostazioni del telecomando e nell'account myharmony.com. Per ulteriori informazioni, vedere la sezione relativa ai ritardi.
- Se una o più attività non impostano i dispositivi nello stato di alimentazione o sugli ingressi corretti **in modo sistematico**, utilizzare il pulsante Guida per tentare di risolvere il problema. Se è possibile risolvere il problema tramite la funzione di Guida, ma esso continua a verificarsi ogni volta che l'attività viene avviata o interrotta, esaminare le impostazioni di tale attività nell'account myharmony.com e assicurarsi che sia configurata correttamente.

## Richiesta di assistenza

## Contattare l'Assistenza clienti

Per vedere le opzioni di assistenza disponibili, visitare il sito Web http://myharmony.com/MartiniWeb/ Support/Options

## Trovare risposte alle domande

Visitare la Knowledge Base di Logitech sul sito Web

#### http://www.logitech.com/support/universal-remotes

### Guida per la configurazione in linea

Molte schermate e pagine visualizzate durante la configurazione online contengono collegamenti Ulteriori informazioni o Guida che forniscono indicazioni o assistenza aggiuntive con diverse funzioni.

## Utilizzo della guida integrata nel telecomando

La guida integrata nel telecomando può fornire assistenza se l'avvio di un'attività non imposta i dispositivi come previsto. Per ulteriori informazioni, fare riferimento alle sezioni relative alla Guida; inoltre, vedere la sezione Risoluzione di problemi comuni tramite Harmony Touch per scoprire alcune delle cause più frequenti dei problemi riscontrati.

## Forum degli utenti del telecomando Harmony di Logitech

Visitare il forum degli utenti del telecomando Harmony all'indirizzo http://forums.logitech.com/t5/Harmony-Universal-Remotes/ct-p/harmony\_remote\_controls

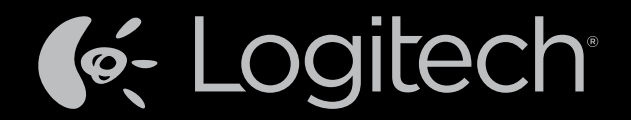

## www.logitech.com

© 2012 Logitech. Tutti i diritti riservati. Logitech, il logo Logitech e gli altri marchi Logitech sono di proprietà di Logitech e possono essere marchi registrati. Blu-ray Disc è un marchio registrato di Blu-ray Disc Association. HMDI, il logo HMDI e High-Definition Multimedia Interface sono marchi o marchi registrati di HDMI Licensing, LLC negli Stati Uniti d'America e/o in altri paesi. La connessione HDMI potrebbe non consentire la trasmissione di materiale protetto da copyright, a seconda della capacità del dispositivo per la visualizzazione e della sorgente del segnale. Microsoft, Windows, il logo Windows e Xbox 360 sono marchi commerciali del gruppo Microsoft. PIONEER e i loghi Pioneer sono marchi registrati di Pioneer Corporation. Scientific-Atlanta e il logo Scientific-Atlanta sono marchi registrati di Cisco Systems, Inc. e/o delle sue consociate negli Stati Uniti d'America e in alcuni altri paesi. Vizio è un marchio registrato di Vizio, Inc. Wi-Fi è un marchio registrato di Wi-Fi Alliance. Tutti gli altri marchi appartengono ai rispettivi proprietari. Logitech non si assume alcuna responsabilità per errori eventualmente contenuti nel presente manuale. Le informazioni contenute nel manuale sono soggette a modifica senza preavviso.

#### 621-000120.002